## Hybrid Resources Phase 2C – RIMS Pre-Market Simulation Training

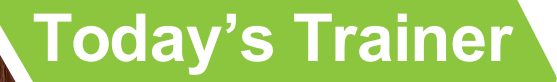

Dottie Vance Customer Readiness Trainer

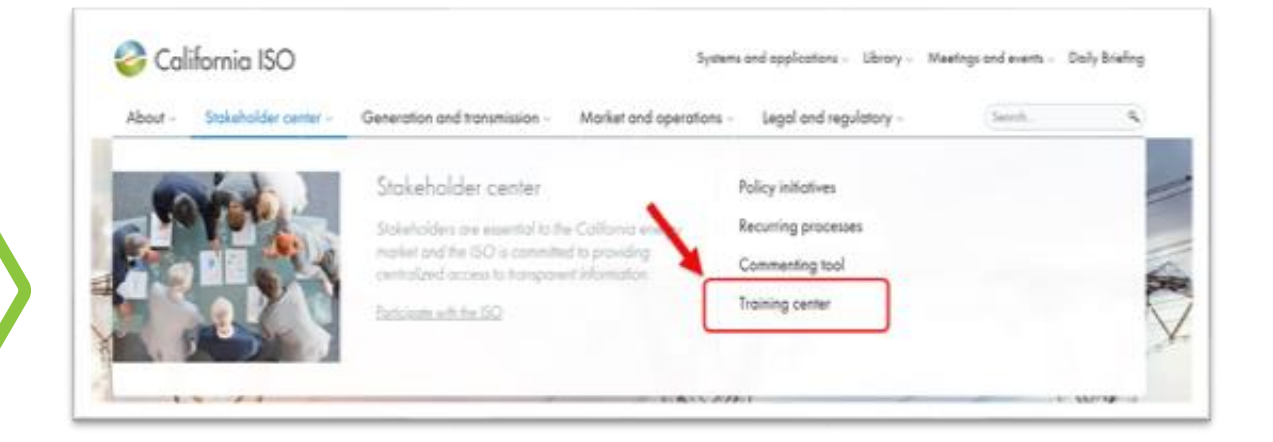

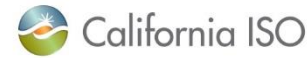

## Housekeeping

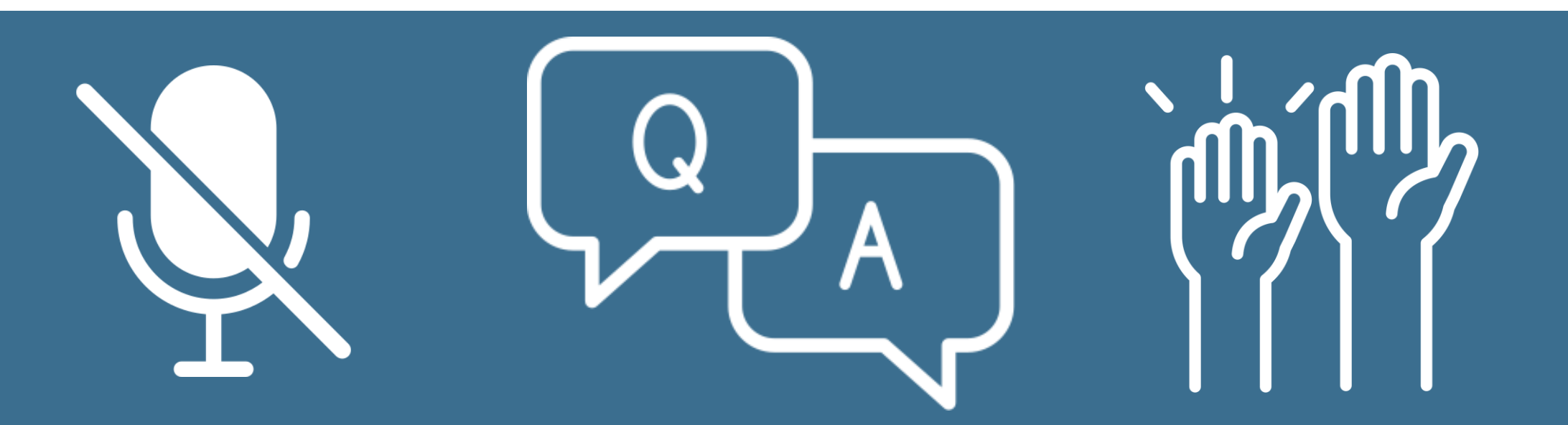

## REMAIN MUTED Keep yourself muted to minimize background noise

## ASKING QUESTIONS

Unmute to ask verbal questions or write in the chat pod

## RAISING HAND Raise your hand using WebEx interactivity tools

The information contained in these materials is provided for general information only and does not constitute legal or regulatory advice. The ultimate responsibility for complying with the ISO FERC Tariff and other applicable laws, rules or regulations lies with you. In no event shall the ISO or its employees be liable to you or anyone else for any decision made or action taken in reliance on the information in these materials.

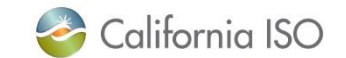

## **Training Agenda**

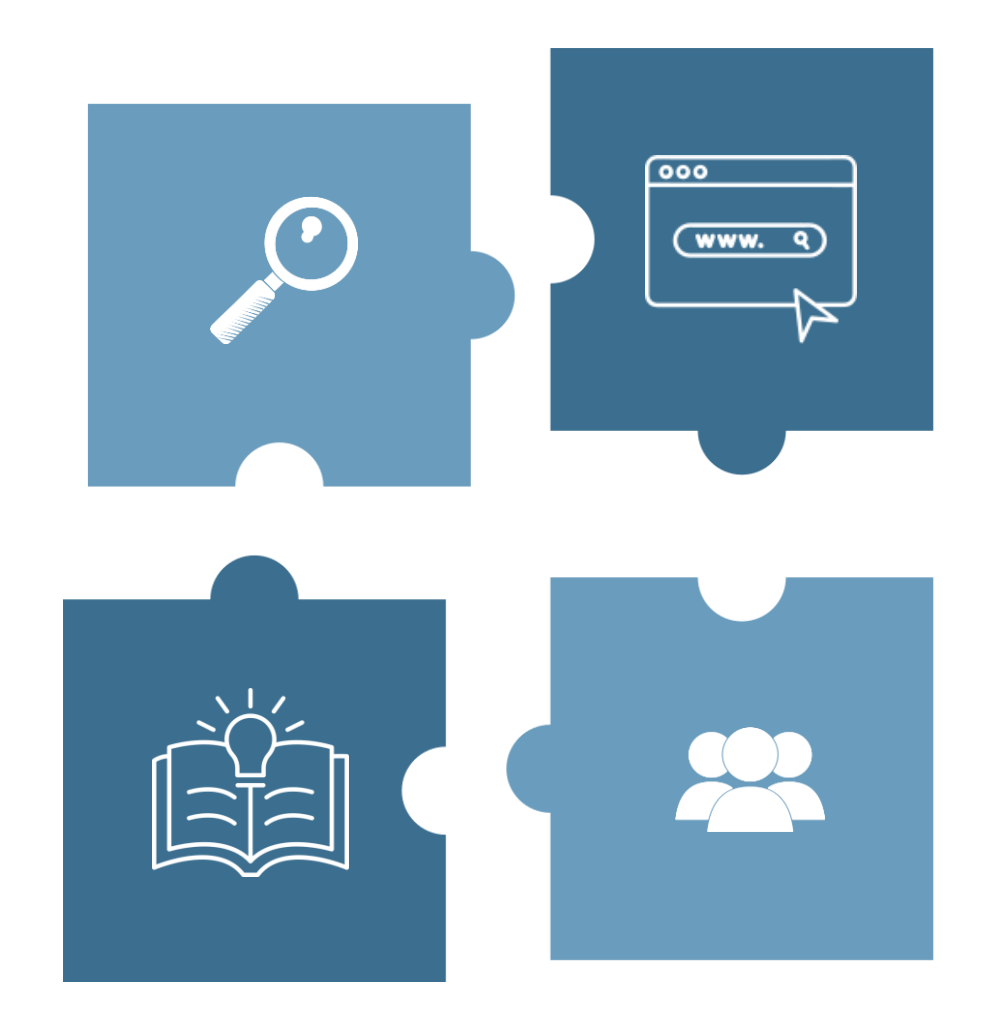

## SUMMARY

Review who is impacted and the upcoming project timeline.

## **NEW COLUMN - COMPONENT ID**

Learn the purpose and application of the new Component ID column in Resource Interconnection Management System (*RIMS*).

## **NEW RIMS WEB FORM**

Understand how to fill out and meet requirements for the new Site Information web form.

## **REQUIREMENTS FOR DOCUMENTS**

Walkthrough the different documents required for a Solar and/or Wind project (e.g., *TopoMap, Shapefile, Sharing Agreement*).

## **MARKET SIMULATION & WRAP UP**

Review your role in market simulation tasks within RIMS and the action items from today's training.

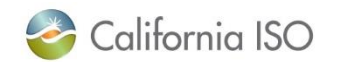

## Who does this impact?

**Resource Owners** that participate in the New Resource Implementation (NRI) process. Specially those that are:

Will eventually add a new resource

Are currently onboarding a resource

Project type that has a Wind and/or Solar Component

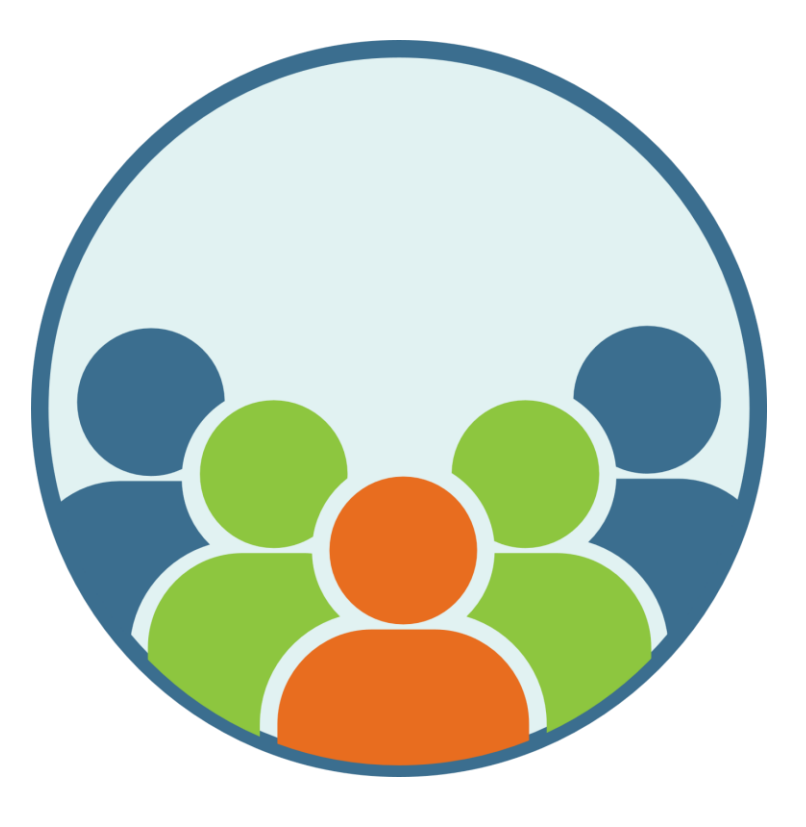

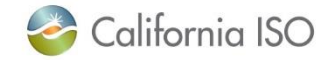

## **Timeline of Project**

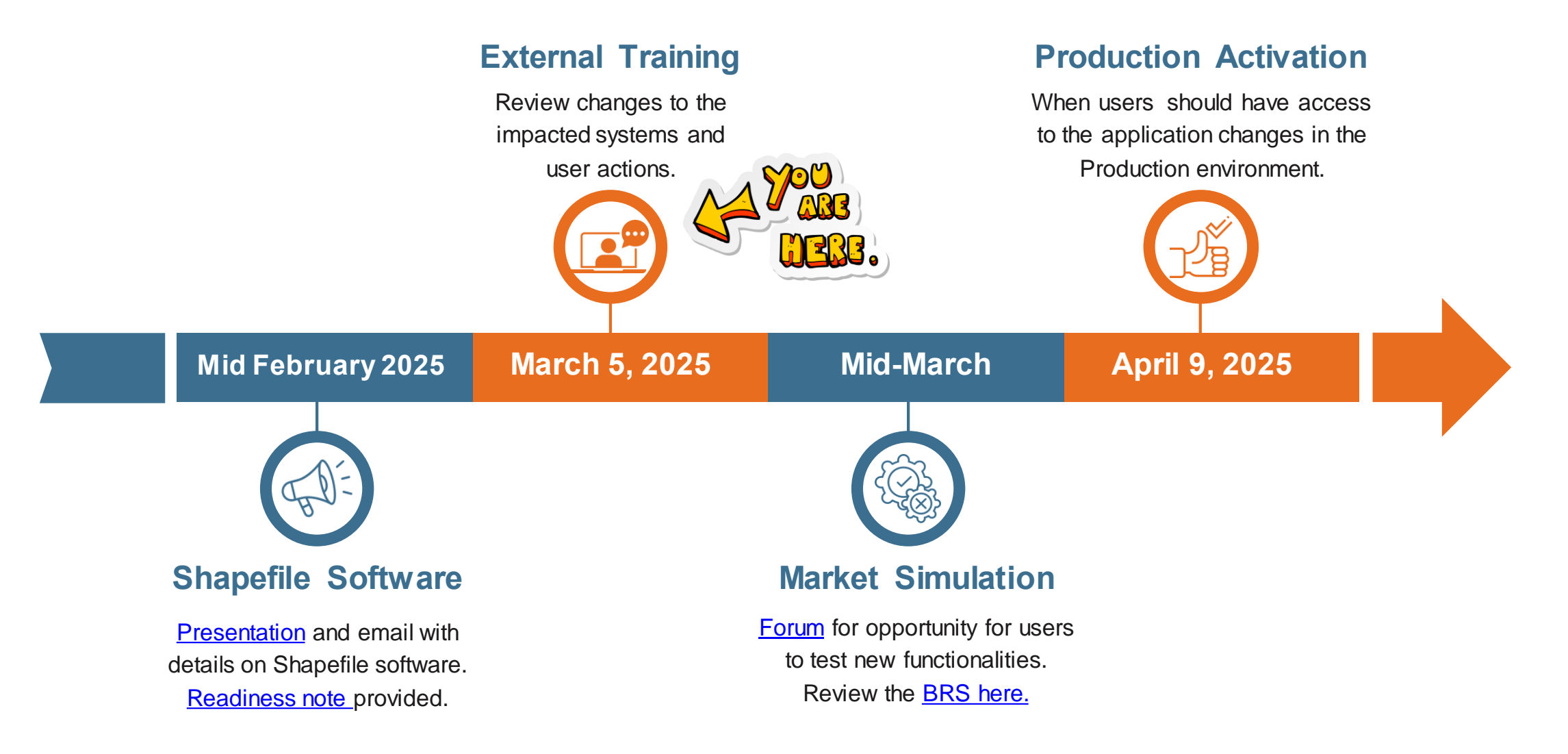

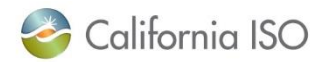

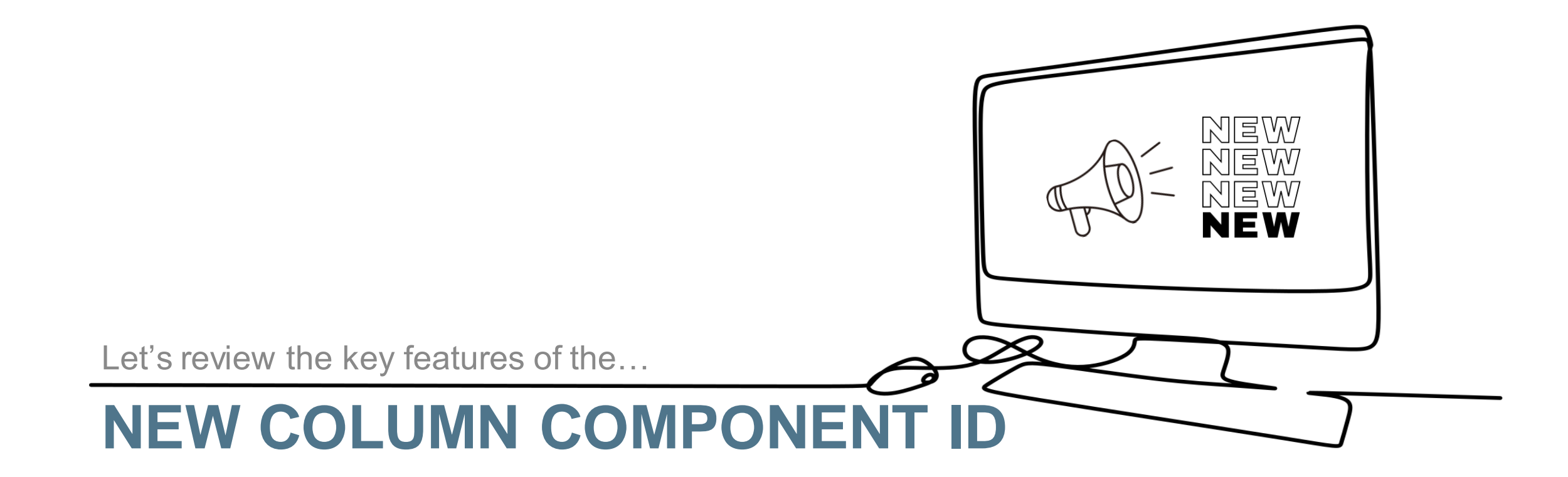

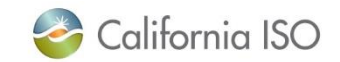

## Navigating in RIMS – Project View

Navigation: Market Participant Portal (MPP) > RIMS > MPAI > MPAI Dashboard > All Active > View button

| 20                    | California IS                                    | o R        | esourc   | ce Interconnect | tion Manageme  | nt System      | ⇔⇒x ⊄ | ☆           |             |                 | 利                   |                    |                    |         |               |                       |                    |             | RIMS |
|-----------------------|--------------------------------------------------|------------|----------|-----------------|----------------|----------------|-------|-------------|-------------|-----------------|---------------------|--------------------|--------------------|---------|---------------|-----------------------|--------------------|-------------|------|
| Glob                  | al Dashboard 🛛 🗛                                 | pp & Study | MF       | рај (1)         | Reporting      |                |       |             |             |                 |                     |                    |                    |         |               |                       |                    |             |      |
| MPAI Dasi             | iboard                                           |            |          |                 |                |                |       |             |             |                 |                     |                    |                    |         |               |                       |                    |             |      |
| All Active            | All Active 2 Meter and Real-Time Device Canceled |            |          |                 |                |                |       |             |             |                 |                     |                    |                    |         |               |                       |                    |             |      |
| MPAI P                | roject Dasht                                     | oard - A   | ll Activ | e               |                |                |       |             |             |                 |                     |                    |                    |         |               |                       |                    |             |      |
| \$ <u>X</u> Z         | 🛛 🖄 🚝 📕                                          | 1 - 25     | of 1427  | ▶ ▶ GO          |                |                |       |             |             |                 |                     | _                  |                    |         |               |                       |                    |             | Ro   |
| MPAI Projec<br>Status | t MPAI Process<br>Status                         | Туре       | PTO      | Project Name    | Equipment Type | Equipment List |       | Project Key | Resource ID | Queue<br>Number | Implement 4<br>Date | Target/COD<br>Date | Projected<br>Model | DBModel | MPAI Comments | HyperLink Doc<br>Cour | Previous<br>t Date | Status      |      |
| On Track              | In Process                                       |            |          |                 |                |                |       |             |             |                 |                     |                    |                    |         |               |                       | 10/04/2017         |             | View |
| On Track              | In Process                                       |            |          |                 |                |                |       |             |             |                 |                     |                    |                    |         |               | <b>⊳</b> (3)          | 05/01/2019         | IN PROGRESS | View |
| Change                | In Process                                       |            |          |                 |                |                |       |             |             |                 |                     |                    |                    |         |               | 4                     | 01/01/2018         | IN PROGRESS | View |
|                       |                                                  |            |          |                 |                |                |       |             |             |                 |                     |                    |                    |         |               |                       |                    |             |      |
|                       |                                                  |            |          |                 |                |                |       |             |             |                 |                     |                    |                    |         |               |                       |                    |             |      |
|                       |                                                  |            |          |                 |                |                |       |             |             |                 |                     |                    |                    |         |               |                       |                    |             |      |

The process for navigating to projects in RIMS will remain the same.

There are no User Interface (UI) changes until we get into the project view.

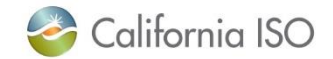

## General Project Information – New Column for Component ID

RIMS > MPAI > MPAI Dashboard > All Active > View button > General Project Information

| General Info -                  |               |                           |              |                               |           |      |                   | <br><ul> <li>DB Model Info ——</li> </ul> |                    |        |
|---------------------------------|---------------|---------------------------|--------------|-------------------------------|-----------|------|-------------------|------------------------------------------|--------------------|--------|
| Generation Pro                  | oject Name:   |                           |              |                               |           |      |                   | ISO Project Num:                         | 19A S8974          |        |
| P                               | Project Type: | Storage                   | ~            | Distributed<br>Resource Type: | Select Or | 10   | $\vee$            | Assoc With:                              |                    |        |
| Project [                       | Description:  | Test project for training |              | Baseline                      | Select Or | 10   | ~                 | Projected Model:                         | 25M5               |        |
|                                 |               |                           | 11           | Methodology:                  |           |      |                   | Assigned Model:                          |                    |        |
|                                 | IA Type:      | 3-party 🗸 🗸               |              | Sublap:                       |           |      |                   | DB Model Date                            |                    |        |
| Pro                             | oject Status: | Active 🗸                  |              | Distribution:                 | Select Or | ne 🗸 |                   | Email Notification :                     | On 🗸               |        |
| R                               | Resource ID:  |                           |              | Pnode:                        |           |      |                   | l                                        |                    |        |
| Assigned Point                  | of Delivery:  |                           | ,<br>        | Generation                    |           |      |                   | - Contact Info                           |                    |        |
|                                 | DTO:          |                           |              | Distribution Factor:          |           |      |                   | Contact Name:                            | Please Fill in     |        |
|                                 | PIU:          | ~                         | S            | Status:                       |           |      |                   | Contact Phone Number:                    | 000-000-0000       |        |
| Name                            | eplate(MW):   | 200                       | G            | QM Limited<br>Operations:     |           |      |                   | Email Address                            |                    |        |
| Nearest(60kV)                   | Substation:   |                           |              | Connection                    | 230       |      |                   | (semi colon seperated)                   | PleaseFillin@x.com | n<br>/ |
|                                 |               |                           | / V          | (oltage:(kV)                  |           |      |                   |                                          |                    |        |
| Point of Inter                  | connection:   |                           | ]            |                               |           |      |                   | <ul> <li>Resource Address and</li> </ul> | nd Phone Number    |        |
| <ul> <li>Megawatt By</li> </ul> | y Fuel Type   | ·                         |              |                               |           |      |                   | Street Address:                          | TBD                |        |
| Configuration T                 | Type: Hybri   | d & Co-located 🗸          |              |                               |           |      |                   | City:                                    | TBD                |        |
| Fuel Typ                        | e and M       | egawatt                   |              |                               |           |      |                   | County:                                  |                    |        |
|                                 |               | -                         |              |                               |           |      |                   | Chatas                                   |                    | ]      |
| Fuel Type Inde                  | ex 🔺 Fuel Tyr | pe                        | COMPONENT ID | Net MW                        | MWh       | PMin | Forecast Election | State:                                   | California 🗸       |        |
| Fuel 1                          | Battery       |                           |              | 5                             |           |      | CAISO             | Zip Code:                                | 93516              |        |
| Fuel 2                          | Solar         |                           | SOLR1        | 5                             |           |      | CAISO             | Latitude(calc):                          |                    |        |
| Fuel 3                          | Wind          |                           | WIND1        | 5                             |           |      | CAISO             | Longitude(cal):                          |                    |        |
| Fuel 4                          | [None]        |                           |              |                               |           |      |                   | Longitudo(out)                           |                    |        |
|                                 |               |                           |              |                               |           |      |                   | Control Room Phone#:                     | Please Fill in     | ٦      |

## Understanding Component IDs

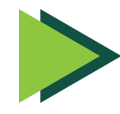

Only for Configuration Types Hybrid or Hybrid & Co-located.

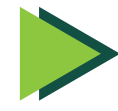

Component IDs are system generated unique identifiers for Wind and Solar fuel types only.

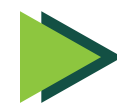

Users can edit the User Interface (UI) to different fuel types.

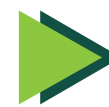

If users re-add a Wind/Solar fuel type, the Component ID will change to a new identifier.

| Megawatt By Fuel Type                           |                            |                                         |                            |     |      |                                              |  |  |  |
|-------------------------------------------------|----------------------------|-----------------------------------------|----------------------------|-----|------|----------------------------------------------|--|--|--|
| Configuration Type                              | Hybrid & Co-located        | 1                                       |                            |     |      |                                              |  |  |  |
| Fuel Type and Megawatt                          |                            |                                         |                            |     |      |                                              |  |  |  |
| Y I                                             | _                          |                                         |                            |     |      |                                              |  |  |  |
|                                                 |                            |                                         |                            |     |      |                                              |  |  |  |
| Fuel Type Index                                 | Fuel Type                  | COMPONENT ID                            | Net MW                     | MWh | PMin | Forecast Election                            |  |  |  |
| Fuel Type Index 4                               | Fuel Type<br>Wind          | COMPONENT ID<br>WIND1                   | Net MW<br>5                | MWh | PMin | Forecast Election<br>CAISO                   |  |  |  |
| Fuel Type Index 4<br>Fuel 1<br>Fuel 2           | Fuel Type<br>Wind<br>Solar | COMPONENT ID<br>WIND1<br>SOLR1          | Net MW<br>5<br>5           | MWh | PMin | Forecast Election<br>CAISO<br>CAISO          |  |  |  |
| Fuel Type Index 4<br>Fuel 1<br>Fuel 2<br>Fuel 3 | Fuel Type Wind Solar Wind  | COMPONENT ID<br>WIND1<br>SOLR1<br>WIND2 | Net MW<br>5<br>5<br>5<br>5 | MWh | PMin | Forecast Election<br>CAISO<br>CAISO<br>CAISO |  |  |  |

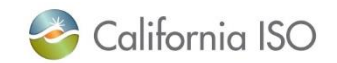

## Example – Component ID Naming Conventions

| Megawatt By Fuel Type      |                                  |                         |                  |        |        |                                  |  |  |  |  |
|----------------------------|----------------------------------|-------------------------|------------------|--------|--------|----------------------------------|--|--|--|--|
| Configuration Type:        | Hybrid & Co-located $\checkmark$ |                         |                  |        |        |                                  |  |  |  |  |
| Fuel Type and Megawatt     |                                  |                         |                  |        |        |                                  |  |  |  |  |
|                            |                                  |                         |                  |        |        |                                  |  |  |  |  |
| Fuel Type Index            | Fuel Tures                       | COMPONENT ID            | Not MM           | MMA    | DMin   | Forecast Election                |  |  |  |  |
| r der Type maex            | ruertype                         | COMPONENTID             | NEL MVV          |        |        | TOrecast Liection                |  |  |  |  |
| Fuel 1                     | Wind                             | WIND1                   | 5                | WIVVII | F WIIT | CAISO                            |  |  |  |  |
| Fuel 1<br>Fuel 2           | Wind<br>Solar                    | WIND1<br>SOLR1          | 5<br>5           |        |        | CAISO<br>CAISO                   |  |  |  |  |
| Fuel 1<br>Fuel 2<br>Fuel 3 | Wind<br>Solar<br>Wind            | WIND1<br>SOLR1<br>WIND2 | 5<br>5<br>5<br>5 |        |        | CAISO<br>CAISO<br>CAISO<br>CAISO |  |  |  |  |

## COMPANY A

Project Details form indicated their project would have four fuel types two Wind and two Solar.

Realized, they'd like to change a fuel type (and they can do so via the UI in RIMS!)

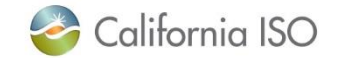

## Example – Component ID Naming Conventions Cont.

| Megawatt By Fuel Type      |                          |                |             |     |      |                         |  |  |  |  |
|----------------------------|--------------------------|----------------|-------------|-----|------|-------------------------|--|--|--|--|
| Configuration Type         | Hybrid & Co-located 🗸    | ]              |             |     |      |                         |  |  |  |  |
| Fuel Type and Megawatt     |                          |                |             |     |      |                         |  |  |  |  |
|                            |                          |                |             |     |      |                         |  |  |  |  |
| Fuel Type Index 🏼          | Fuel Type                | COMPONENT ID   | Net MW      | MWh | PMin | Forecast Election       |  |  |  |  |
|                            |                          |                |             |     |      |                         |  |  |  |  |
| Fuel 1                     | Battery                  |                | 5           |     |      | CAISO                   |  |  |  |  |
| Fuel 1<br>Fuel 2           | Battery<br>Solar         | SOLR1          | 5<br>5      |     |      | CAISO<br>CAISO          |  |  |  |  |
| Fuel 1<br>Fuel 2<br>Fuel 3 | Battery<br>Solar<br>Wind | SOLR1<br>WIND2 | 5<br>5<br>5 |     |      | CAISO<br>CAISO<br>CAISO |  |  |  |  |

## COMPANY A

Via the RIMS UI, they were able to change the Fuel Type to Battery.

Battery is not Wind/Solar so no Component ID.

Oh no... they just realized it actually should have been Wind!

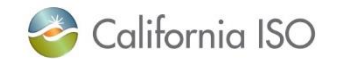

## Example – Component ID Naming Conventions Cont.

| Megawatt By Fu      | еІ Туре ————                     |              |        |     |      |                   |  |  |  |
|---------------------|----------------------------------|--------------|--------|-----|------|-------------------|--|--|--|
| Configuration Type: | Hybrid & Co-located $\checkmark$ |              |        |     |      |                   |  |  |  |
| Fuel Type a         | nd Megawatt                      |              |        |     |      |                   |  |  |  |
| € 7 €               |                                  |              |        |     |      |                   |  |  |  |
| iuel Type Index 🔺   | Fuel Type                        | COMPONENT ID | Net MW | MWh | PMin | Forecast Election |  |  |  |
| Fuel 1              | Wind                             | WIND3        | 5      |     |      | CAISO             |  |  |  |
| Fuel 2              | Solar                            | SOLR1        | 5      |     |      | CAISO             |  |  |  |
| Fuel 3              | Wind                             | WIND2        | 5      |     |      | CAISO             |  |  |  |
| Fuel 4              | Solar                            | SOLR2        |        |     |      |                   |  |  |  |

## COMPANY A

Through the RIMS UI, they were able to change the Battery back to Wind.

Please note that the Component ID is now WIND3.

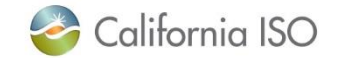

## What Questions Do You Have?

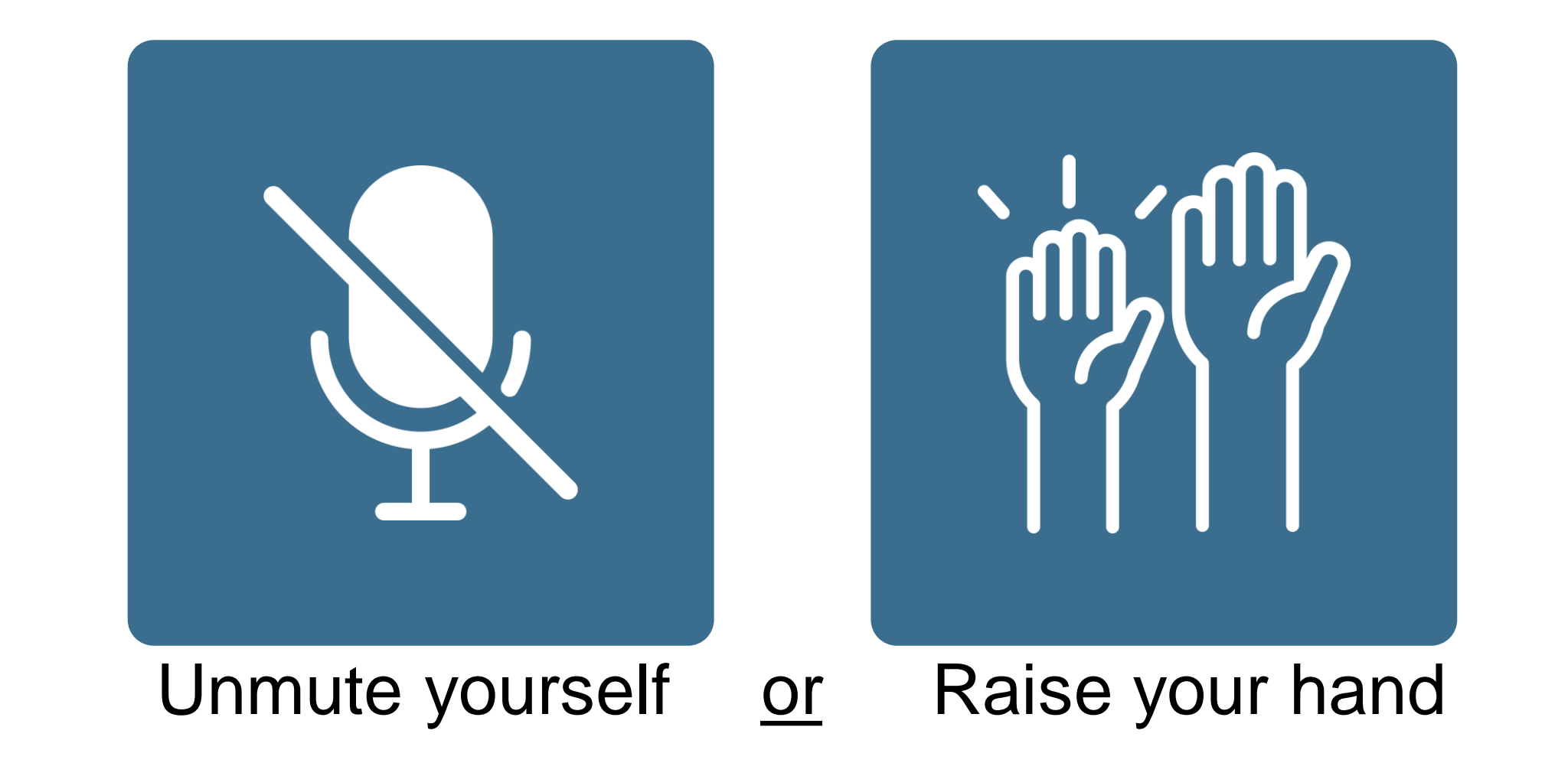

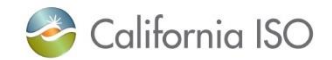

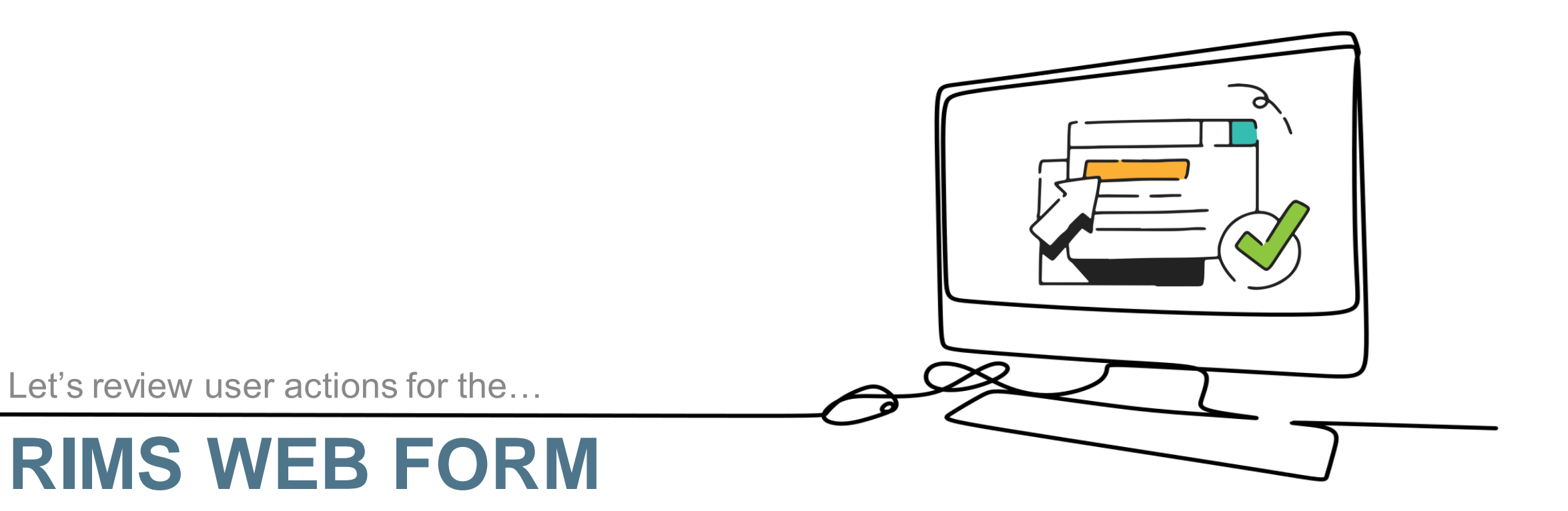

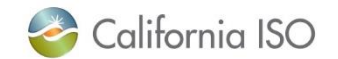

## Current Process: Download Excel Spreadsheet on NRI Page

CAISO website > Generation and Transmission > Generation > <u>New Resource Implementation</u> > Upload in RIMS

## Bucket 1 – Full network model and forecast preparation

The following deliverables are required to create an ISO market Resource I documents are essential for participation in ISO markets, plus documents to systems. This is also the time to submit the necessary information for ISO for items must be submitted in advance of the bucket acceptance due dates.

Please refer to the Metering and telemetry webpage ⊿ for metering docur Image form.

Visit the Requesting access and certificates webpage for information on es (ECN) and the Connected Entity Service Guide FOF.

- Sample Wind Site Information Form PDF 08/24/2022, 1:02 PM
- Sample Solar Site Information PDF 08/24/2022, 1:02 PM
- Wind Site Information ILS 02/21/2020, 8:35
- Solar Site Information ILS 02/06/2020, 11:37 AM
- Network Application Information Template 
   09/25/2024, 9:38 AM
- Generator MVAR Data Template INS 09/16/2024, 9:38 AM

|       | _  |                                         |                                                    |                      |                                       |             |
|-------|----|-----------------------------------------|----------------------------------------------------|----------------------|---------------------------------------|-------------|
| ce l  | 4  | A                                       | B C                                                | D E                  | F G                                   | H I         |
| ts to | 1  | 🍣 California ISO                        | Wind                                               | Site Infor           | mation Fo                             | orm v4      |
| for   | 2  | Wind Site Name & Physical Address       |                                                    |                      |                                       |             |
|       | 3  | CAISO Resource ID:                      |                                                    |                      |                                       |             |
|       | 4  | Generation Capacity (AC)                |                                                    |                      |                                       |             |
|       | 5  | Note: "See topographical                | map" is not accepta                                | ble statement on thi | is Wind Site Inform                   | ation Form. |
| cun   | 6  | Sei                                     | ction below is regard                              | ing Hybrid Resource  | s only.                               |             |
| oate  | 7  | Plant Type (Wind, Hybrid, or Co-Located |                                                    |                      |                                       |             |
| esic  | 9  | Se                                      | ction below is regard                              | ing Hybrid Resource  | s only.                               |             |
|       | 10 | lf Hybrid please state:                 | Name plate<br>capacity of wind<br>component:       |                      | Name plate<br>capacity of<br>battery: |             |
|       | 11 |                                         | MW Point of<br>Interconnection<br>(POI) Agreement: |                      | Wind Component<br>Forecast:           |             |
|       | 12 | Plant Location                          |                                                    |                      |                                       |             |
|       | 13 | Use as many points as necessary to      | Corner 1                                           | Corner 2             | Corner 3                              | Corner 4    |
|       |    | describe the site (WGS84 only)          |                                                    |                      |                                       |             |
|       | 14 | Make and aster Reading Langever         | Lat Long                                           | Lat Long             | Lat Long                              | Lat Long    |
|       | 15 | Meteorological station Location         |                                                    |                      |                                       |             |

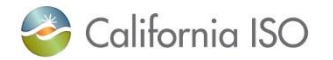

## Current Process: Upload Project Site Sheet

MPP > RIMS > MPAI > MPAI Dashboard > All Active > View button > Documents

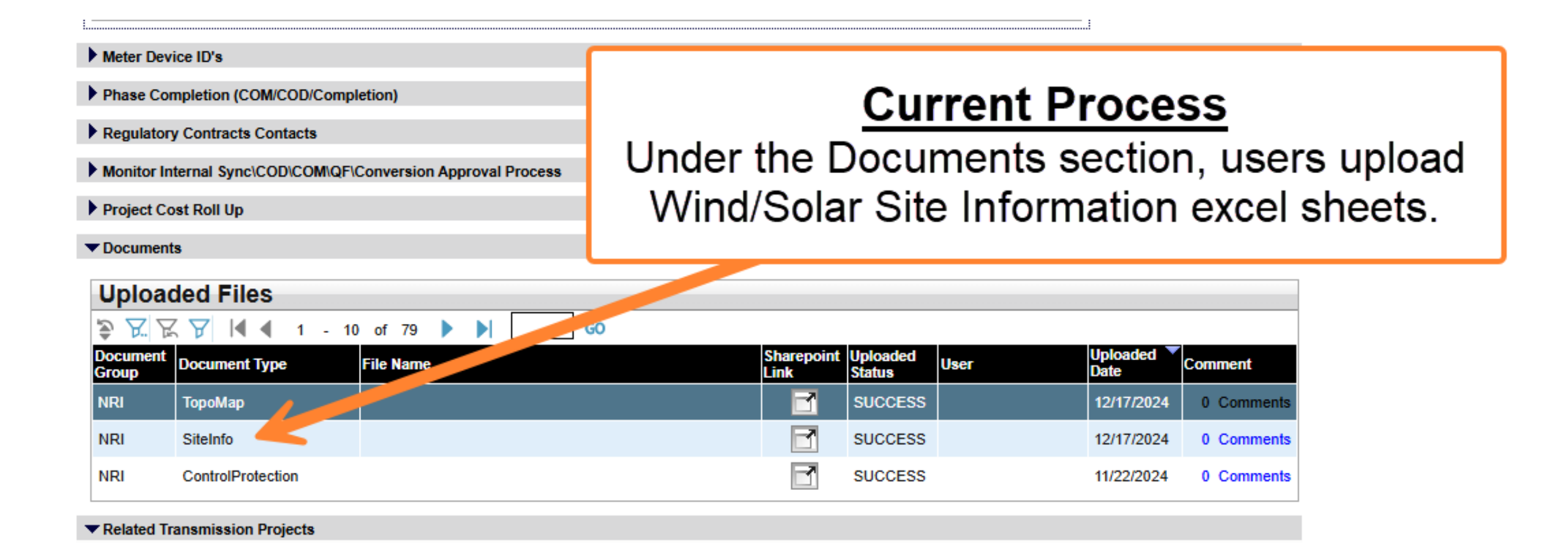

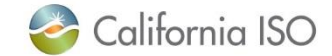

## New Process: Web Form in RIMS Replaces Site Info Document

RIMS > MPAI > MPAI Dashboard > All Active > View button > Short Term Forecast (STF) Information > Components web form

| Documents                                                                                                    |              | (                     |                                                                                                    |
|----------------------------------------------------------------------------------------------------|--------------|-----------------------|----------------------------------------------------------------------------------------------------|
| STF Information     STF Info     Project Type: Non-Generation Configuration Type: Hybrid & Co-located     Address:     Plant Location: Latitude: |              |                       | <u>New Process</u><br>Under the STF Information section, users fill out<br>the web form for applicable components.<br>Each component will have it's own form. |
| Longitude:<br>Megawatt Generation Capacity:                                                                                                    |              |                       |                                                                                                    |
| Components<br>⇒ ⊽ t                                                                                                    |              |                       |                                                                                                    |
| Fuel Type Index 🔺 Fuel Type Net MW                                                                                                    | Component ID | Forecast Election     |                                                                                                    |
| Fuel 1 Wind 15                                                                                                    | Wind_1       | Scheduling Coordinate | Dr View                                                                                                    |
| Fuel 2 Solar 5                                                                                                    | Solar_2      | Scheduling Coordinate | View                                                                                                    |
|                                                                                                    |              |                       |                                                                                                    |
|                                                                                                    |              |                       |                                                                                                    |

Related Transmission Projects

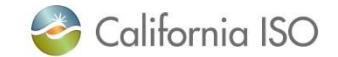

## Comparison Example – Excel v. Web Form

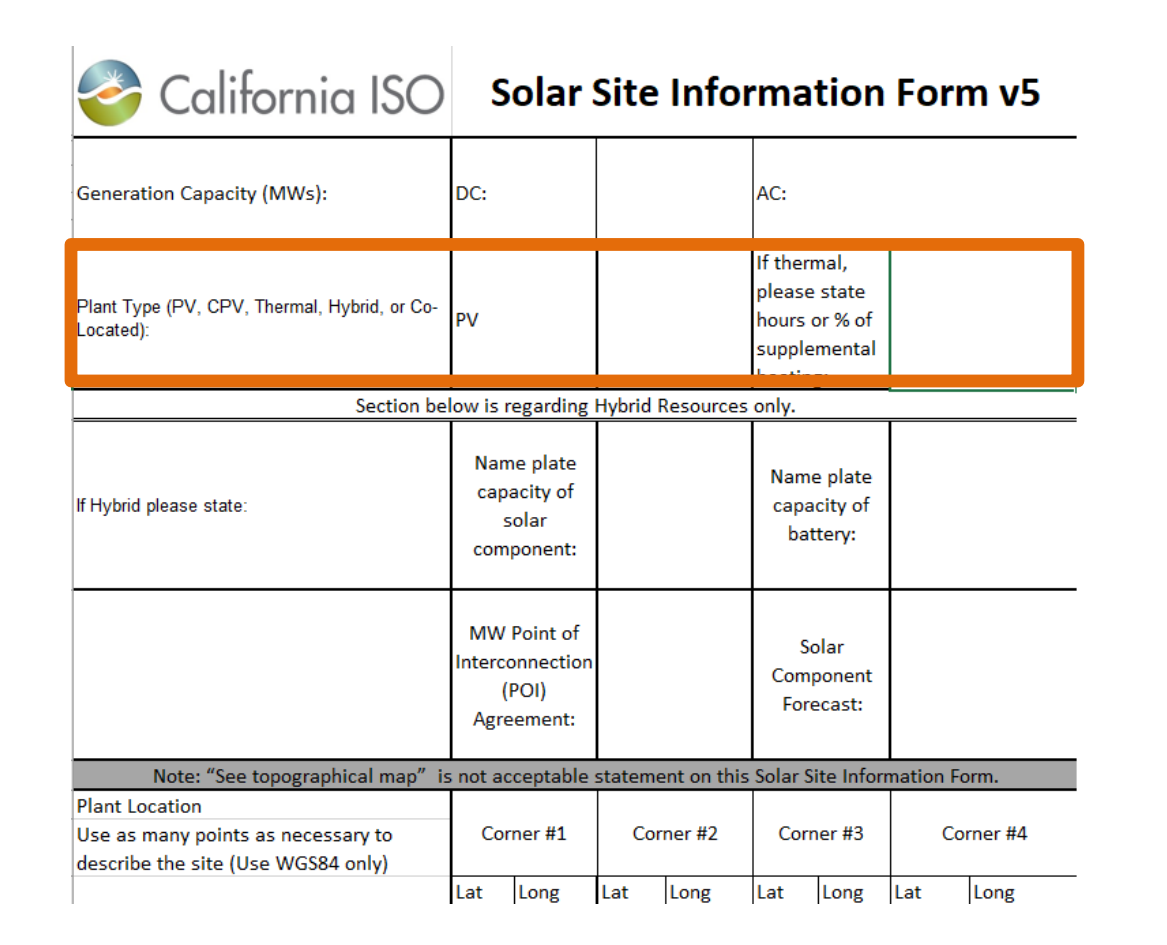

| Solar Site Information        |                                                               | -            |
|-------------------------------|---------------------------------------------------------------|--------------|
| $\times$                      |                                                               |              |
| Park Potential (MW): *<br>345 |                                                               |              |
| Solar Plant Type: *           | If thermal, please state hours or % of supplemental heat<br>6 | Hours        |
| None                          |                                                               | O Percentage |
| Solar Thermal                 |                                                               |              |
| Photovoltaic                  |                                                               |              |
| CPV                           |                                                               |              |

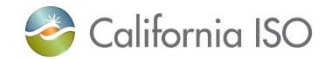

## Comparison Example – Excel v. Web Form

| 🍣 California ISO                                                                           | S                                                         | olar                                   | Site                     | Info        | rma                                                | tion                                     | For      | m v5      |  |
|--------------------------------------------------------------------------------------------|-----------------------------------------------------------|----------------------------------------|--------------------------|-------------|----------------------------------------------------|------------------------------------------|----------|-----------|--|
| Generation Capacity (MWs):                                                                 | DC:                                                       |                                        |                          |             | AC:                                                |                                          |          |           |  |
| Plant Type (PV, CPV, Thermal, Hybrid, or Co-<br>Located):                                  | PV                                                        |                                        |                          |             | If therr<br>please<br>hours o<br>supple<br>heating | nal,<br>state<br>or % of<br>mental<br>g: |          |           |  |
| Section be                                                                                 | low is r                                                  | egarding                               | Hybrid F                 | Resources   | only.                                              |                                          |          |           |  |
| lf Hybrid please state:                                                                    | Nam<br>capa<br>s<br>com                                   | e plate<br>acity of<br>olar<br>ponent: |                          |             | Name<br>capa<br>bat                                | e plate<br>city of<br>tery:              |          |           |  |
|                                                                                            | MW Point of Sola<br>Interconnection Compo<br>(POI) Foreca |                                        | blar<br>bonent<br>ecast: |             |                                                    |                                          |          |           |  |
| Note: "See topographical map" is                                                           | s not ac                                                  | ceptable                               | stateme                  | ent on this | Solar S                                            | ite Infor                                | mation [ | orm.      |  |
| Plant Location<br>Use as many points as necessary to<br>describe the site (Use WGS84 only) | Cor                                                       | Corner #1 Corner #2                    |                          |             | Corr                                               | ier #3                                   | C        | Corner #4 |  |
| · //                                                                                       | Lat                                                       | Long                                   | Lat                      | Long        | Lat                                                | Long                                     | Lat      | Long      |  |

Solar Site Corner Coordinates (WGS84 datum) \* required to enter at minimum four (4) project corner coordinates

| + Add   | Q Search      | X = E                       |
|---------|---------------|-----------------------------|
| Actions | Lat :         | Long                        |
| × D,    | Lat           | Long                        |
| ×Ð      | Lat           | Long                        |
| × D,    | Lat           | Long                        |
| × D,    | Lat           | Long                        |
|         | Rows per page | 5 <del>v</del> 1-4 of 4 < > |

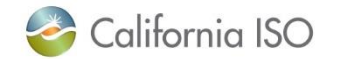

## Resource Interconnection Management System Solar STF - SOLR1 Solar Site Information + Solar Site Information + Capacity Information + Meteorological Information

Solar Panel Information

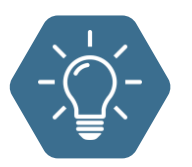

## **Features**

Each section allows users to edit and add their solar information *(indicated by a pencil icon).* 

Solar Component Web Form Walkthrough

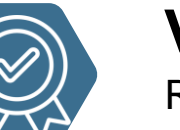

## **Validations**

RIMS runs validations to ensure user success:

- At each section level
- · At the entire submission level

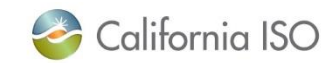

## Web Form – Solar Site Information Section

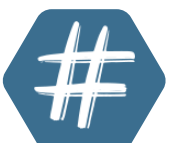

## Park Potential (MW)

Numeric value required

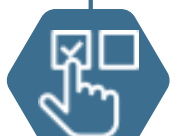

## **Solar Plant Types**

- Photovoltaic
- Concentrated Photovoltaic (CPV)
- Solar Thermal\* (enter hours/percent)

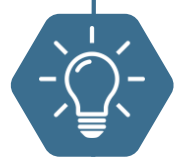

## **Features**

Be sure to click the check mark to save.

| Solar Site Information | -             |
|------------------------|---------------|
| $\times$               |               |
| Park Potential (MW): * |               |
| Solar Plant Type: *    | 6 Hours       |
| None                   | O Folcollinge |
| Solar Thermal          |               |
| Photovoltaic           |               |
| CPV                    |               |

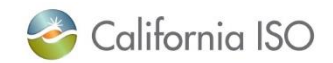

## Web Form – Solar Site Coordinates Section

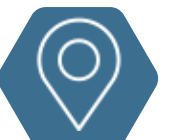

## **Site Corner Coordinates**

List of latitude and longitude for each corner.

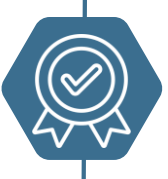

## Validations

A minimum of four coordinates are required. No repeating coordinates.

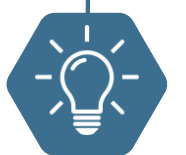

## Features

Click the +Add button to add a new row. Click the Pencil icon to edit.

| Solar Site Corner Coordinates (WGS84 datum) * required to enter at minimum four (4) project corner coordinates |         |                 |                  |  |  |  |  |  |  |  |  |
|----------------------------------------------------------------------------------------------------|---------|-----------------|------------------|--|--|--|--|--|--|--|--|
|                                                                                                    | + Add   | <b>Q</b> Search | X I I            |  |  |  |  |  |  |  |  |
|                                                                                                    | Actions | Lat :           | Long             |  |  |  |  |  |  |  |  |
|                                                                                                    | ×D      | Lat             | Long             |  |  |  |  |  |  |  |  |
|                                                                                                    | × D,    | Lat             | Long             |  |  |  |  |  |  |  |  |
|                                                                                                    | × D,    | Lat             | Long             |  |  |  |  |  |  |  |  |
|                                                                                                    | × D,    | Lat             | Long             |  |  |  |  |  |  |  |  |
|                                                                                                    |         | Rows per page   | 5 😽 1-4 of 4 < > |  |  |  |  |  |  |  |  |

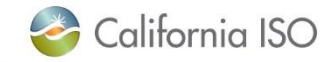

## Web Form – Capacity Information Section

## Capacity Information

 $\times$   $\checkmark$ 

Nameplate Capacity of Solar Component (MW):

MW Point of Interconnection (POI) Agreement (MW):

Solar Component Forecast: CAISO

AC Capacity (MW): \*

DC Capacity (MW): \*

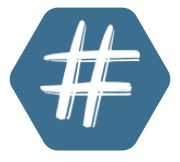

## **Capacity Information**

MWs for capacity information of Solar component.

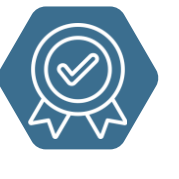

## **Validations**

AC Capacity (MW) and DC Capacity (MW) are required.

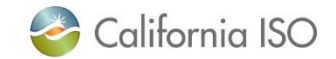

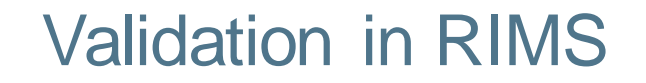

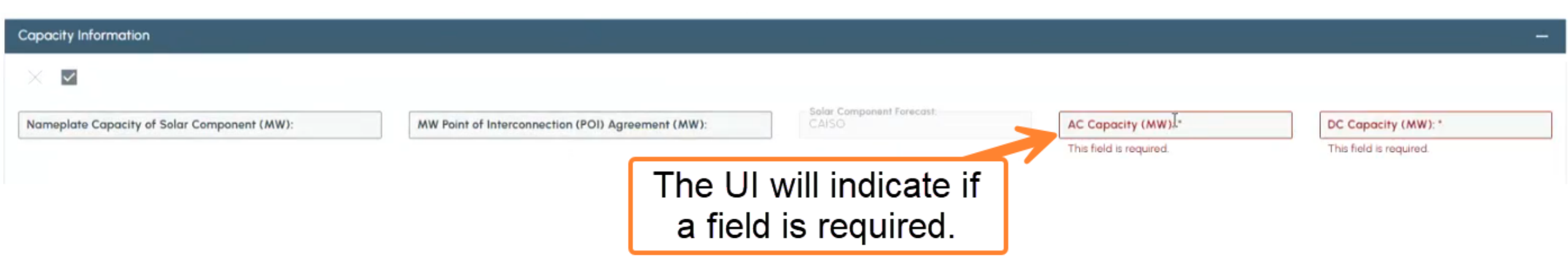

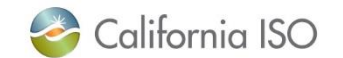

## Web Form – Meteorological Information

## Meteorological Information

| - Mete | eorolog  | gical S | station | n Shar | ing: *- |        |          |   |
|--------|----------|---------|---------|--------|---------|--------|----------|---|
| Y      |          |         |         |        |         |        |          | ~ |
|        |          |         |         |        |         |        |          |   |
| ISO    | Proje    | ct Nu   | mber    | Met    | Stati   | ion Sł | nared: * |   |
| This   | field is | s requ  | iired.  |        |         |        |          |   |
|        |          |         |         |        |         |        |          |   |
| Sha    | iring A  | gree    | ment    | Date:  | *       |        |          |   |
| <      |          | Ma      | rch 2   | 025    |         | >      |          |   |
| Su     | Мо       | Tu      | We      | Th     | Fr      | Sa     |          |   |
| 23     | 24       | 25      | 26      | 27     | 28      | 1      |          |   |
| 2      | 3        | 4       | 5       | 6      | 7       | 8      |          |   |
| 0      | 10       | 11      | 12      | 13     | 14      | 15     |          |   |

| Meteorologico | Meteorological Station Location      |                                |               |                  |  |  |  |  |  |  |  |  |
|---------------|--------------------------------------|--------------------------------|---------------|------------------|--|--|--|--|--|--|--|--|
| + Add         |                                      |                                | × = =         |                  |  |  |  |  |  |  |  |  |
|               |                                      | Meteorological Station<br>date |               |                  |  |  |  |  |  |  |  |  |
| Actions       | Meteorological<br>Station ID Numbers | Lat                            | Long          | AGL Height (ft)  |  |  |  |  |  |  |  |  |
| Ø Ū           | 21                                   | 37.007617                      | -120.965561   | 10               |  |  |  |  |  |  |  |  |
| Ø Ū           | 24                                   | 36.930259                      | -120.965561   | 55               |  |  |  |  |  |  |  |  |
|               |                                      |                                | Rows per page | 5 ▼ 1-2 of 2 < > |  |  |  |  |  |  |  |  |

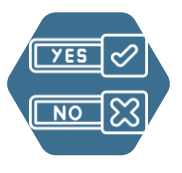

## **Station Sharing**

Sharing Agreement only required if select Y. If "Y" is selected:

• Provide Project Number of existing project in RIMS system.

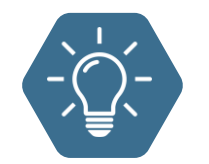

## **Features**

Clicking +Add will provide an additional row for users to enter information.

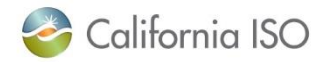

## Web Form – Meteorological Information cont.

| Meteorological Equipment Information |                                  |                                   |            |                |                 |                     |            |                          |   |  |
|--------------------------------------|----------------------------------|-----------------------------------|------------|----------------|-----------------|---------------------|------------|--------------------------|---|--|
| + Add × Ξ I .                        |                                  |                                   |            |                |                 |                     |            |                          |   |  |
|                                      |                                  |                                   | Anemometer |                |                 |                     |            |                          |   |  |
| Actions                              | Met Station<br>Equipment<br>Make | Met Station<br>Equipment<br>Model | Wind Speed | Wind Direction | Air Temperature | Barometric Pre      | Irradiance | Back Panel<br>Irradiance | F |  |
| × <b>D</b> /                         | Met Station Equipmen             | Met Station Equipmen              | Wind Speed | Wind Direction | Air Temperature | Barometric Pressure | Irradiance | Back Panel Irradiance    | • |  |

Rowsperpage 5 🕶 1-1 of 1 < >

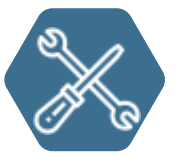

## **Met Equipment Information**

Free text fields for users to update information about their met station equipment details such as make, model, wind speed, air temp, remote sensing tools, etc.

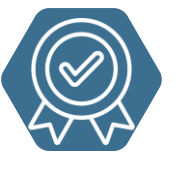

## Validations

Minimum of one row of record is required in this grid (*RIMS will prompt validation message and not allow to save*).

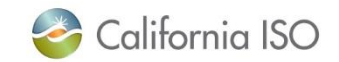

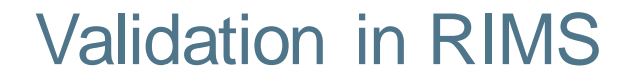

## Meteorological Information

-

### Meteorological Station Sharing:

Clicking the save icon will run additional validations in RIMS (numeric numbers, required fields)

| + Add   |                                      |                  | Q Sear                       | ch \Xi          |
|---------|--------------------------------------|------------------|------------------------------|-----------------|
|         |                                      | Meteorological S | Station Coordinates (WGS84 o | latum)          |
| Actions | Meteorological Station<br>ID Numbers | Lat              | Long                         | AGL Height (ft) |
|         | 30001                                | 37.007617        | long                         | AGL Height (ft) |

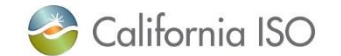

## Web Form – Solar Panel Information

| Ś                | Solar Panel Information — |                                       |                    |             |                  |                            |                     |                  |                |                |                  |  |
|------------------|---------------------------|---------------------------------------|--------------------|-------------|------------------|----------------------------|---------------------|------------------|----------------|----------------|------------------|--|
| + Add X Search X |                           |                                       |                    |             |                  |                            |                     | Ē                |                |                |                  |  |
|                  | Actions                   | ;                                     | Panel Manufac      | Panel Model | Number of Pan    | Panel Power<br>Rating (MW) | Number of Inve      | Inverter Ratings | Solar Tracking | Solar Tracking | Solar 1<br>Manuf |  |
|                  | ×                         | B,                                    | Panel Manufacturer | Panel Model | Number of Panels | Panel Power Rating (M      | Number of Inverters | Inverter Ratings | <b>v</b>       | <b>.</b>       | Solar            |  |
|                  |                           | Rows per page $5 \neq 1-1$ of $1 < >$ |                    |             |                  |                            |                     |                  |                |                |                  |  |

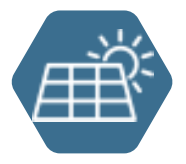

## **Solar Panel Information**

Free text and drop down menu fields for users to update information about their solar panel details such as manufacturer, model, number of panels/inverters, ratings, etc.

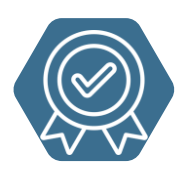

## **Validations**

Minimum of one row of record is required in this grid (*RIMS will prompt validation message and not allow to save*).

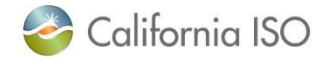

## Once Completed, Click Save for RIMS Validations

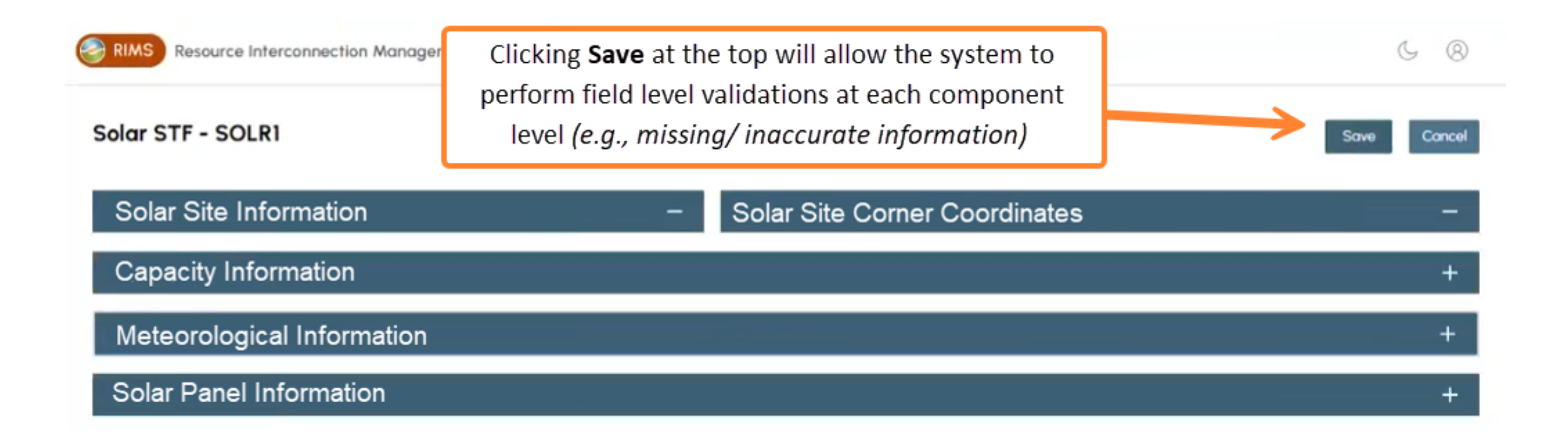

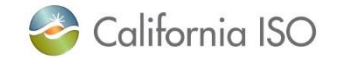

## Error Message on Web Form Example

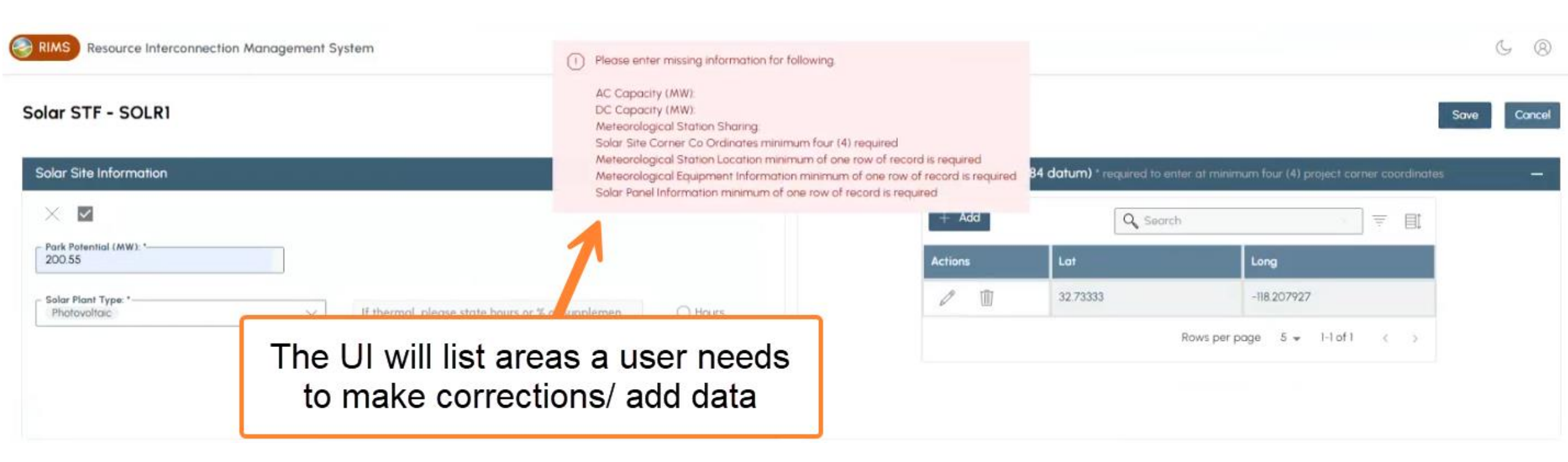

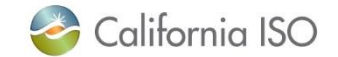

## What Questions Do You Have?

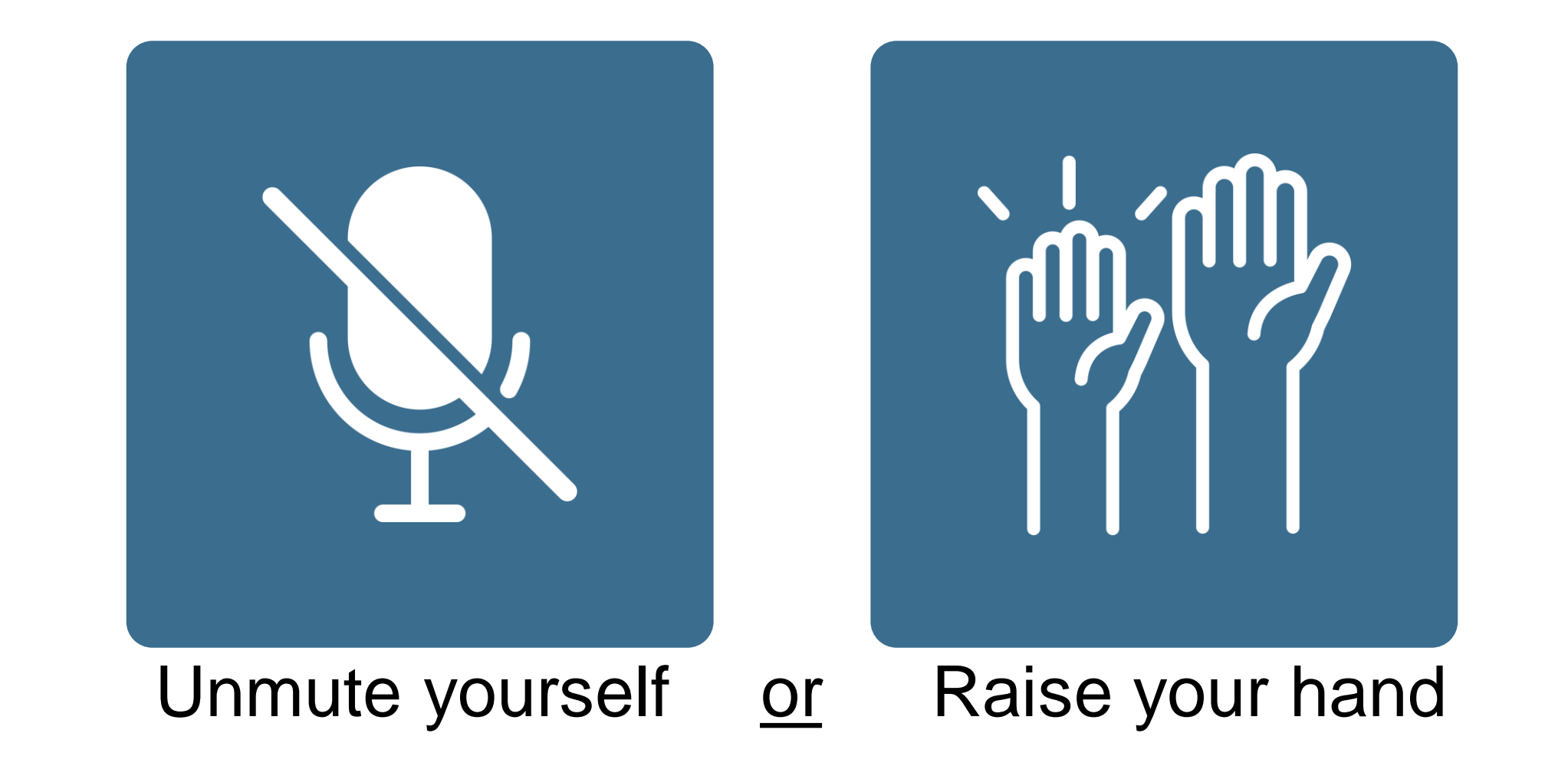

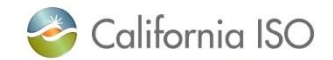

# Resource Interconnection Management System Wind STF - WIND1 Save Cancel Wind Site Information + Capacity Information + Meteorological Information + Wind Turbine Information + Wind Turbine Information

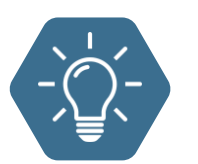

## **Features**

Each section allows users to edit and add their wind information *(indicated by a pencil icon).* 

Wind Component Web Form Walkthrough

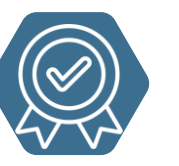

## Validations

RIMS runs validations to ensure user success:

- At each section level
- · At the entire submission level

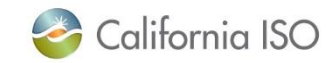

## Web Form – Wind Site Information

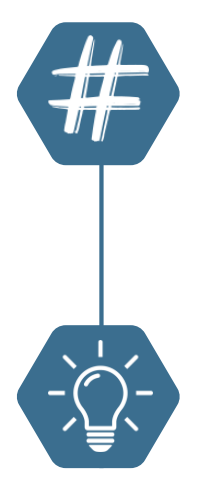

## Park Potential (MW)

Numeric value required

| Wind Site Information  | _ |
|------------------------|---|
| $\times$               |   |
| Park Potential (MW): * |   |

## **Features**

Click the pencil icon to edit. RIMS has validations to ensure user success.

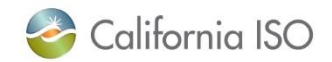

## Web Form – Wind Site Coordinates Section

Plant C

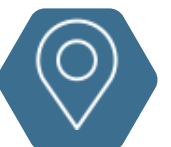

## **Site Corner Coordinates**

List of latitude and longitude for each corner.

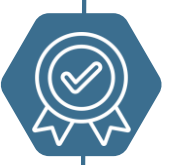

## Validations

A minimum of four coordinates are required. No repeating coordinates.

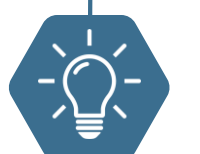

## **Features**

Click the +Add button to add a new row.

| + Add   | <b>Q</b> Search |      |
|---------|-----------------|------|
| Actions | LAT             | LONG |
| × D,    | LAT             | LONG |
| ×D      | LAT             | LONG |
| × D,    | LAT             | LONG |
| × D     | LAT             | LONG |

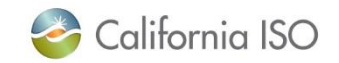

## Web Form – Capacity Information Section

## Capacity Information X Image: Capacity of Wind Component (MW): Point of Interconnection (POI) Agreement Megawatt... Wind Component Forecast Selection: CAISO CAISO

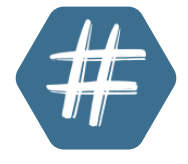

## **Capacity Information**

MWs for capacity information of Wind component.

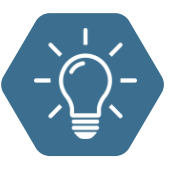

## **Features** Click the pencil icon to edit. RIMS has validations to ensure user success.

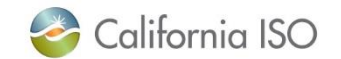

## Web Form – Meteorological Information

| leteorological Information |                                      |                           |              |              |                                     |     |  |  |  |
|----------------------------|--------------------------------------|---------------------------|--------------|--------------|-------------------------------------|-----|--|--|--|
| Meteorologica              | Station Location                     |                           |              |              |                                     |     |  |  |  |
| + Add                      |                                      |                           |              | Q Search     | × Ŧ                                 |     |  |  |  |
|                            |                                      | Meteorological Station Co | ordinates (V | WGS84 datum) |                                     |     |  |  |  |
| Actions                    | Meteorological Station ID<br>Numbers | Lat                       | Long         |              | AGL Height (ft)                     |     |  |  |  |
| × D,                       | Meteorological Station ID Nurr       | Lat                       | Long         |              | AGL Height (ft)                     |     |  |  |  |
|                            |                                      |                           |              | Rows per p   | -<br>page 5 <del>v</del> 1-1 of 1 < | < > |  |  |  |

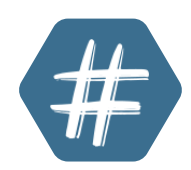

## Met Coordinates

Be sure that you are entering numeric values.

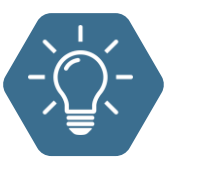

## **Features**

Clicking +Add will provide an additional row for users to enter information.

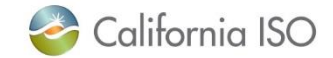

## Web Form – Meteorological Information cont.

| Meteorologic | Meteorological Equipment Information |       |            |                |                 |                     |                         |         |  |  |  |
|--------------|--------------------------------------|-------|------------|----------------|-----------------|---------------------|-------------------------|---------|--|--|--|
| + Add        | + Add X = E                          |       |            |                |                 |                     |                         |         |  |  |  |
|              |                                      |       | Anemo      | ometer         |                 |                     |                         |         |  |  |  |
| Actions      | Make/Met<br>Station<br>Equipment     | Model | Wind Speed | Wind Direction | Air Temperature | Barometric Pre      | Remote Sensing<br>Tools | Primary |  |  |  |
| × D,         | Make/Met Station Equ                 | Model | Wind Speed | Wind Direction | Air Temperature | Barometric Pressure |                         |         |  |  |  |

Rows per page 5 👻 1-1 of 1 < >

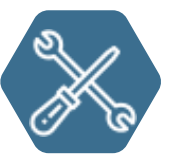

## **Met Equipment Information**

Free text fields for users to update information about their met station equipment details such as make, model, wind speed, air temp, remote sensing tools, etc.

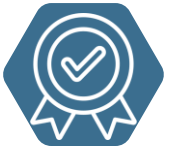

## Validations

Minimum of one row of record is required in this grid (*RIMS will prompt validation message and not allow to save*).

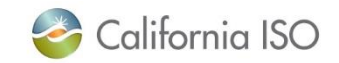

## Web Form – Turbine Specifications

| Wind Turbine | Information    |               |               |                                                   |                                                  |                |               |                         |                 |                                       | -           |
|--------------|----------------|---------------|---------------|---------------------------------------------------|--------------------------------------------------|----------------|---------------|-------------------------|-----------------|---------------------------------------|-------------|
| Turbine 9    | Specifications |               |               |                                                   |                                                  |                |               |                         |                 |                                       |             |
| + Add        | + Add 😤 🐺      |               |               |                                                   |                                                  |                |               |                         |                 | EI.                                   |             |
| Actions      | Turbine Make   | Turbine Model | Number of Tur | Turbine<br>Maximum<br>Generation<br>Capacity (MW) | Turbine Height<br>Above Ground<br>Level (meters) | Cut in Speed ( | Cut Out Speed | Cold Weather<br>Package | Hot Weather Pa_ | Low<br>Temperature<br>Cut Out (Deg F) | H<br>T<br>C |
| 1            | 1 54546try     | 546ttry       | 55            | 43232                                             | 23423                                            | 23423          | 234           | Y                       | Y,              | 34242                                 | 2           |
|              |                |               |               |                                                   |                                                  |                |               |                         | Rows per po     | ge 5 <del>v</del> 1-1 of1 <           | ×           |

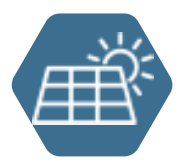

## **Turbine Details**

Free text and drop down menu fields for users to update information about their turbine details such as make, model, number of turbines, cut in/out speed, etc.

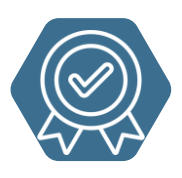

## **Validations**

Minimum of one row of record is required in this grid (*RIMS will prompt validation message and not allow to save*).

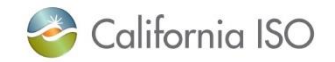

## Web Form – Turbine Locations Section

| Turbine Loca | Turbine Locations          |                    |                     |                                           |                             |  |  |  |  |  |  |  |
|--------------|----------------------------|--------------------|---------------------|-------------------------------------------|-----------------------------|--|--|--|--|--|--|--|
| + Add        |                            |                    | <b>Q</b> Search     | $\bigcirc$ Search $\times$ $\overline{=}$ |                             |  |  |  |  |  |  |  |
|              |                            |                    |                     | Turbine Latituc<br>Coordinates (W         | le/Longitude<br>GS84 datum) |  |  |  |  |  |  |  |
| Actions      | Wind Turbine ID<br>Numbers | Elevation (mete    | Hub Height (me      | Lat :                                     | Long                        |  |  |  |  |  |  |  |
| × D,         | Wind Turbine ID Numbe      | Elevation (meters) | Hub Height (meters) | Lat                                       | Long                        |  |  |  |  |  |  |  |
|              | Rows per page 5 - 1-1 of 1 |                    |                     |                                           |                             |  |  |  |  |  |  |  |

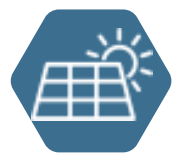

## Turbine Locations

Free text and drop down menu fields for users to update information about their turbine locations such as ID numbers, elevation, hub height, latitude, and longitude.

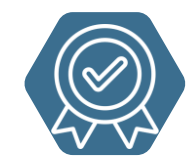

## **Validations**

Number values are required, if anything is entered the RIMS system will run validations and prompt an error message.

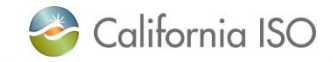

## Once Completed, Click Save for RIMS Validations

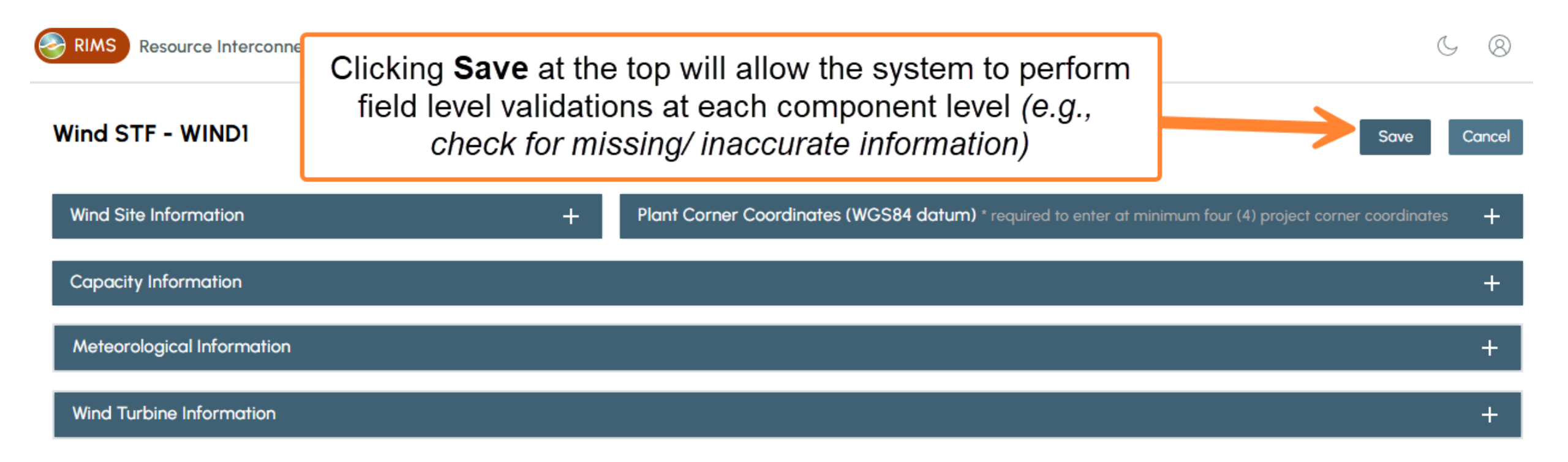

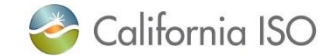

## What Questions Do You Have?

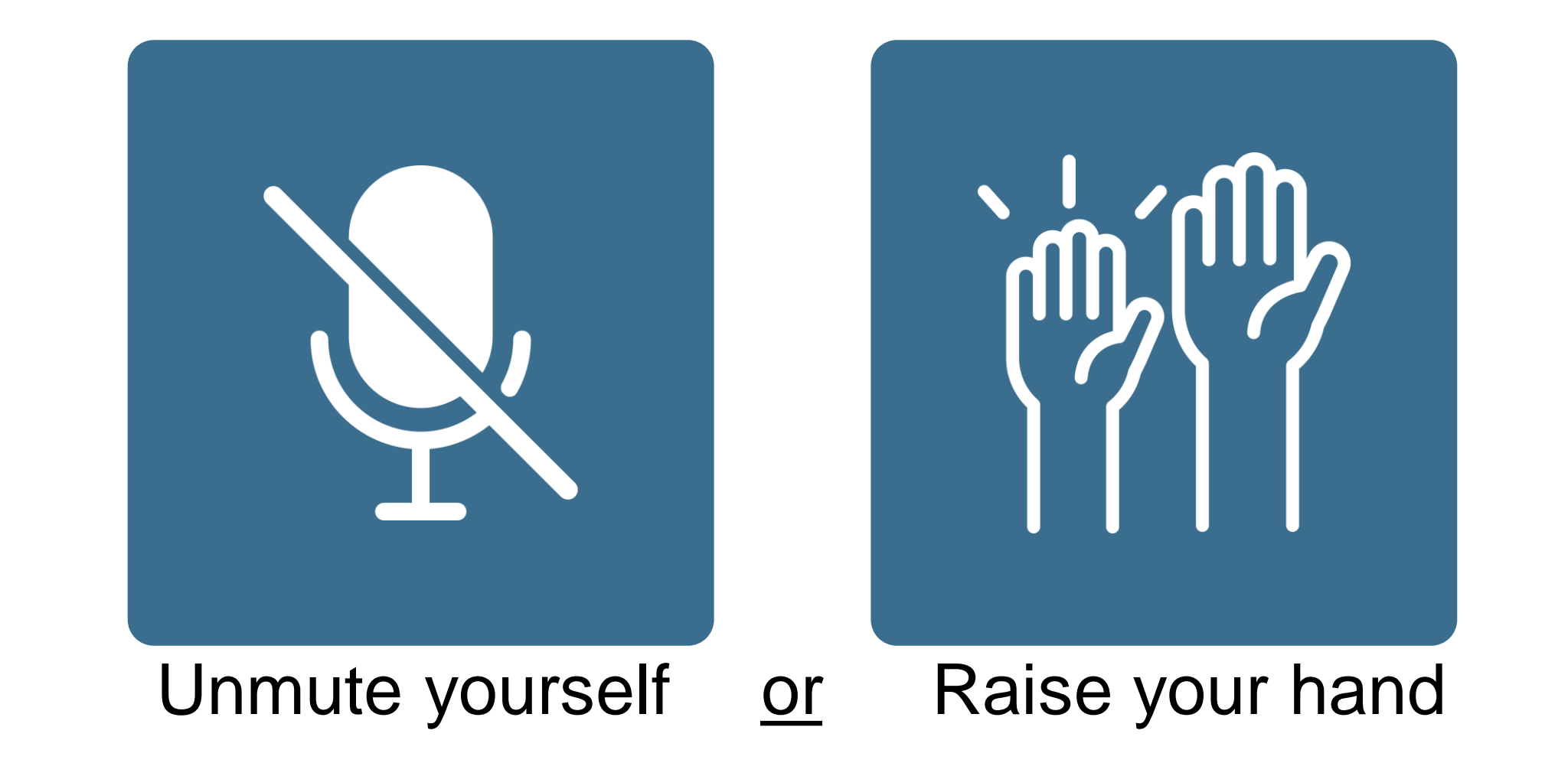

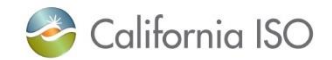

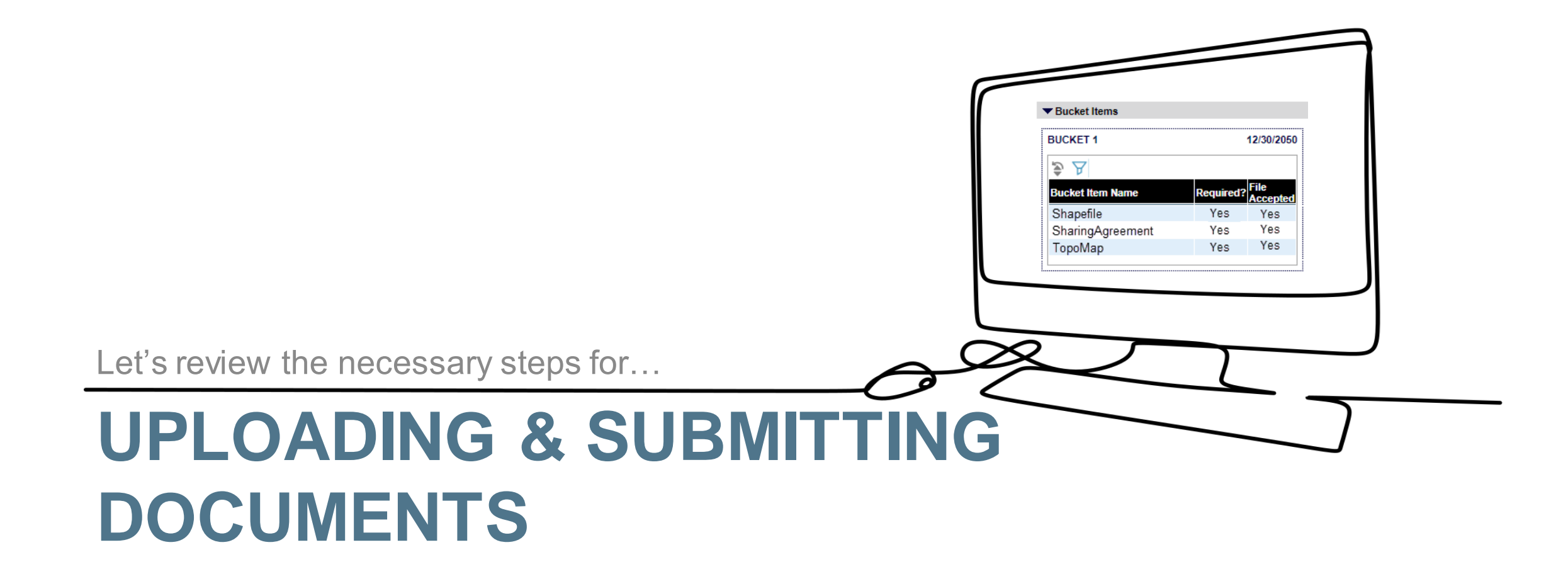

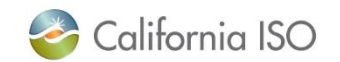

## Key Documents

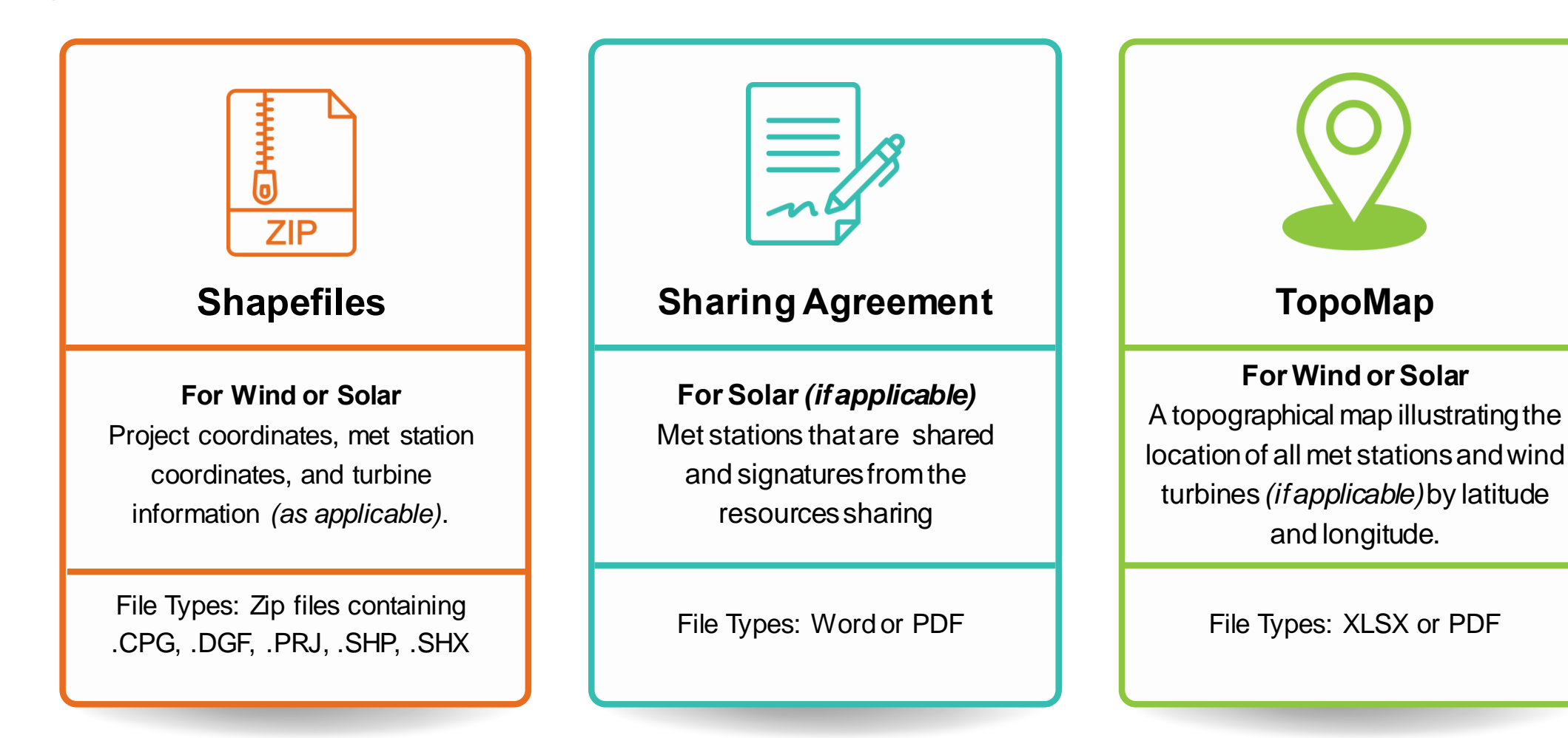

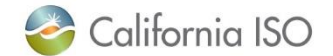

Shapefile Naming Convention

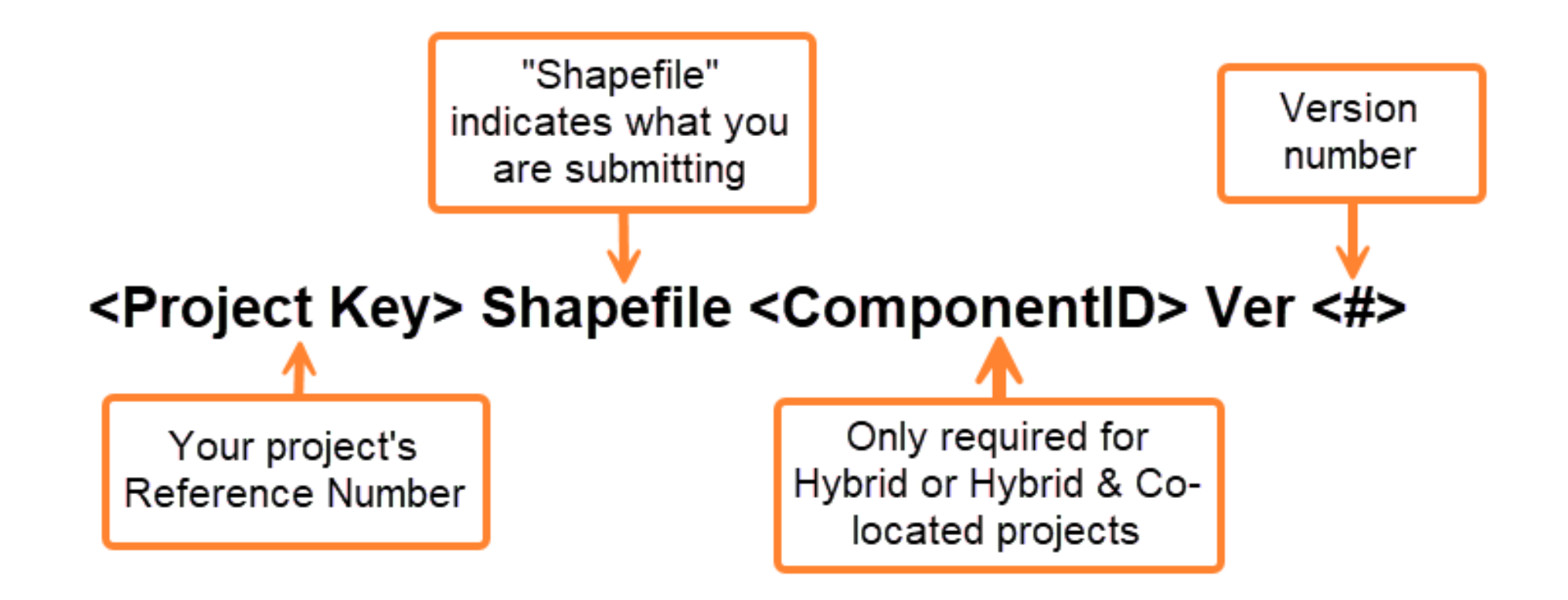

Important Reminder: Shapefiles must be submitted as a Zip file.

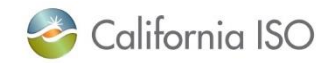

## Example of Shapefile Naming Convention (Hybrid v. Single projects)

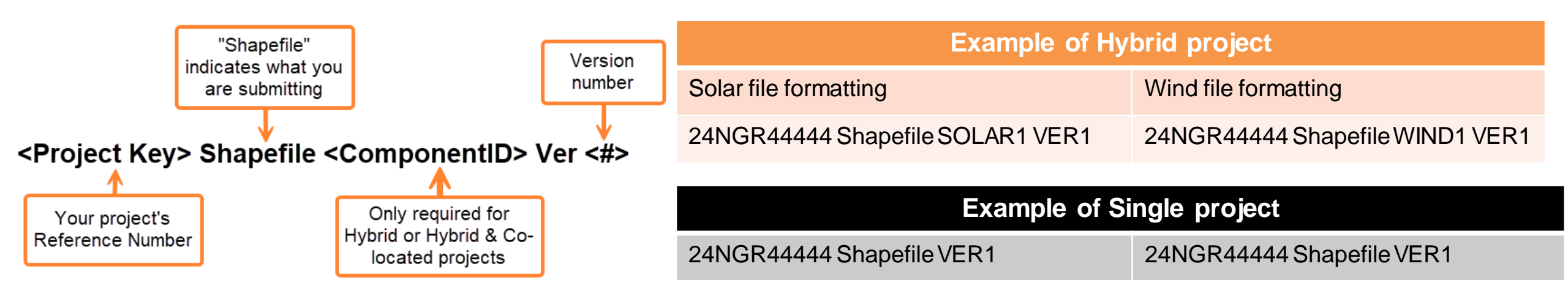

Please note: ComponentID is only required for Hybrid or Hybrid&Co-located projects

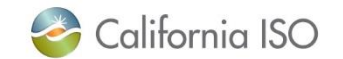

## **Resources for Shapefiles**

## **Readiness Note**

Located on the <u>Training center</u>, users can walkthrough an example of creating and exporting Shapefiles.

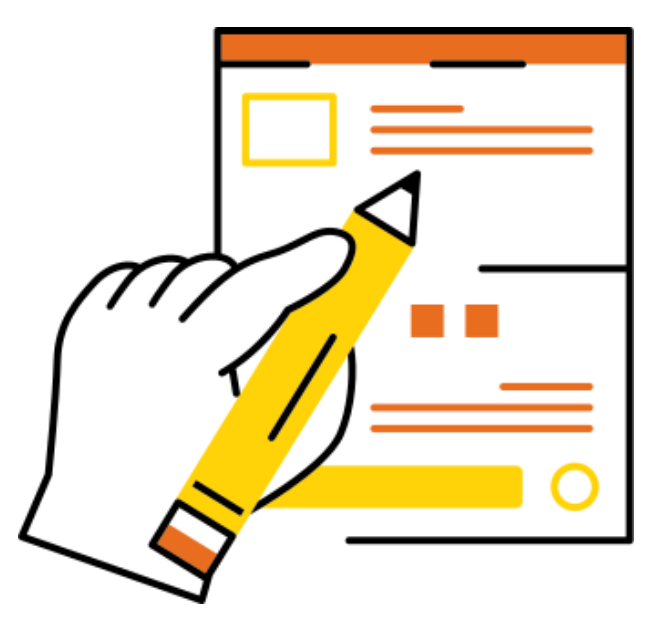

## **CSV** Templates

Located on the <u>Release planning page</u>.

- <u>Solar:</u> Project and Met Station Coordinates
- <u>Wind:</u> Project and Met Station Coordinates and Turbine Information.

## Shapefile Software

<u>User to determine</u>. The software used in the example is Quantum Geographic Information System (QGIS). *Please note, that while the ISO* uses this software, this is not the only option.

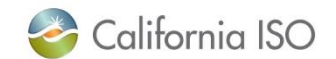

Submitting a Sharing Agreement for Solar (if applicable)

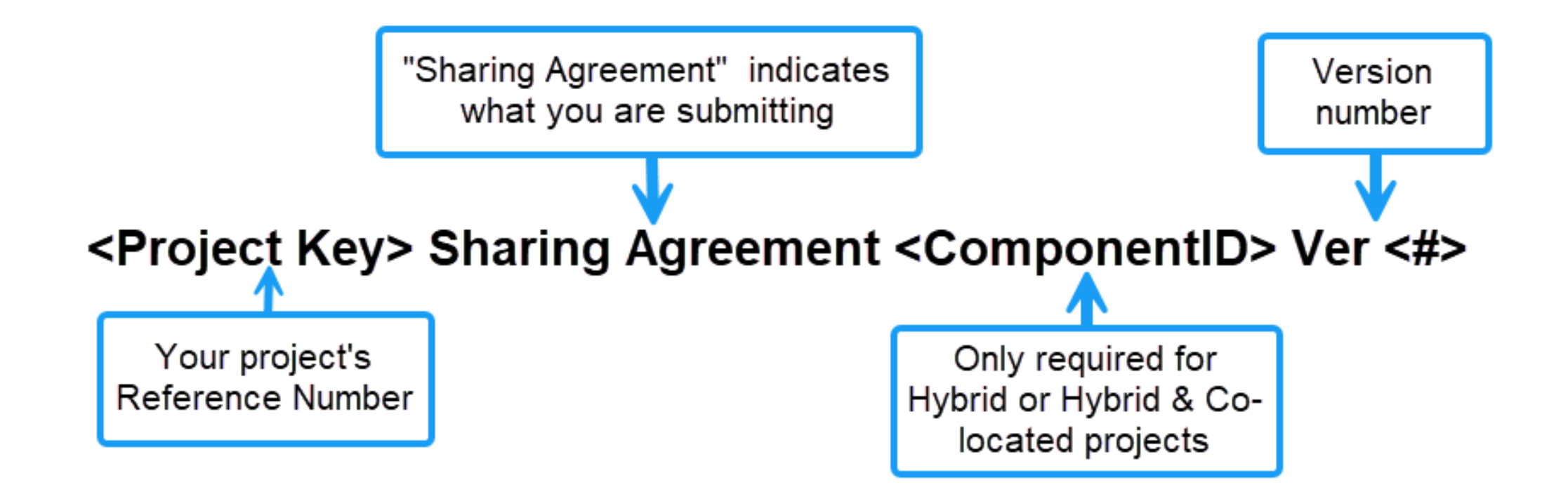

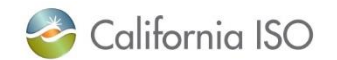

Example of Sharing Agreement Naming Convention (Hybrid v. Single projects)

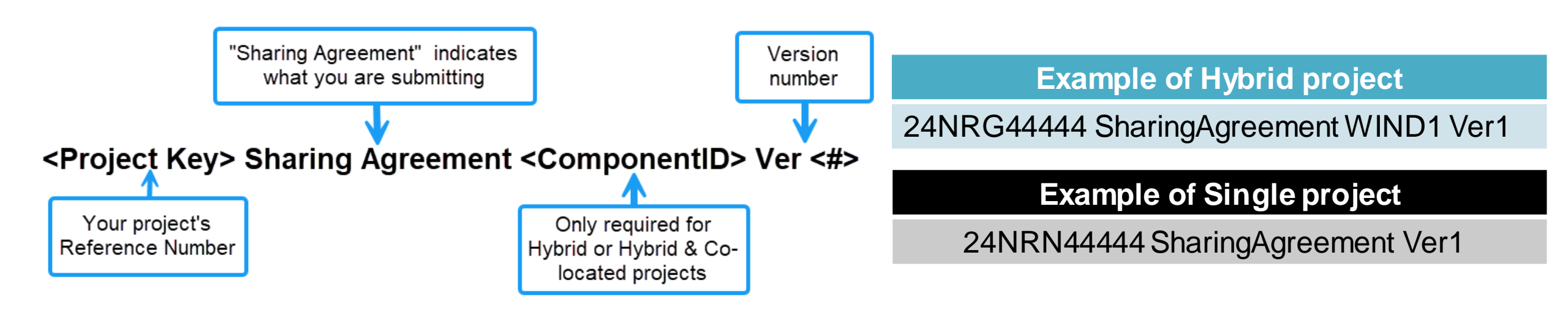

Please note: ComponentID is only required for Hybrid or Hybrid&Co-located projects

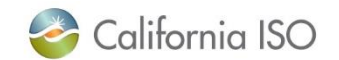

## Submitting a TopoMap

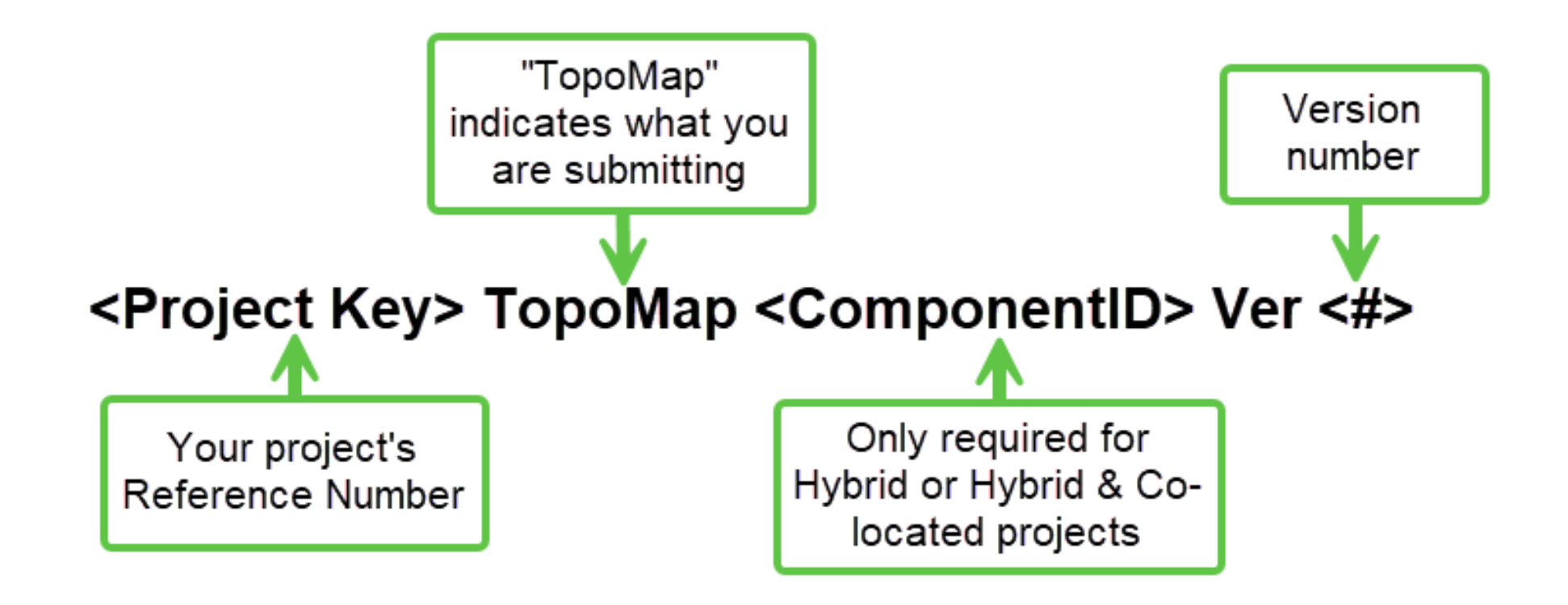

Important Reminder: TopoMap must be submitted as a XLSX or PDF file.

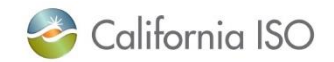

Example of TopoMap Naming Convention (Hybrid v. Single projects)

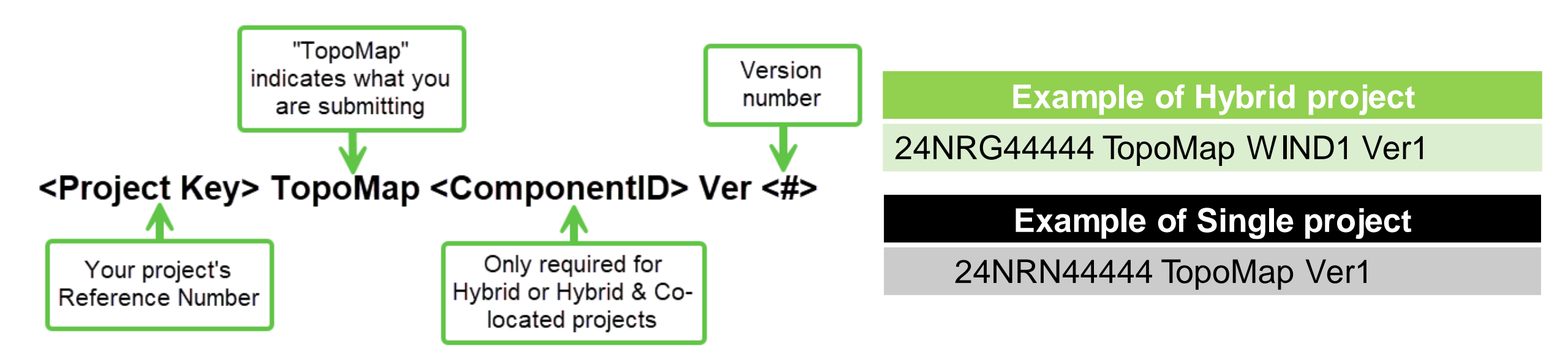

Please note: ComponentID is only required for Hybrid or Hybrid&Co-located projects

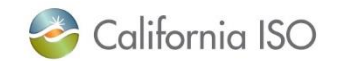

## Logistics – When to Upload Documents

RIMS > MPAI > MPAI Dashboard > All Active > View button > Documents > Upload Project Files

## After completing each component's Web Form, users will upload required documents.

- ✓ Solar Project Documents → Shapefile, TopoMap, and Sharing Agreement (*if applicable*)
- ✓ Wind Project Documents → Shapefile and TopoMap.

| ▼ Documents                         |           |                                      |                       |
|-------------------------------------|-----------|--------------------------------------|-----------------------|
| Uploaded Files                      |           |                                      |                       |
| 多近区内                                |           |                                      |                       |
| Document Group Document Type        | File Name | Sharepoint Link Uploaded Status User | Uploaded Date Comment |
| Upload Project Files                |           |                                      |                       |
| <ul> <li>STF Information</li> </ul> |           |                                      |                       |

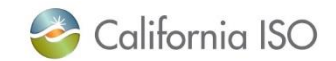

## After Documents Uploaded, Click Submit on STF Information Section

RIMS > MPAI > MPAI Dashboard > All Active > View button > STF Information > Submit

Clicking Submit will prompt RIMS will run validations at each component level.

| STF Informatio                                                 | n              |        |              |                   |      |  |  |  |
|----------------------------------------------------------------|----------------|--------|--------------|-------------------|------|--|--|--|
| STF Info —                                                     |                |        |              |                   |      |  |  |  |
| Project Type: Configuration Type: Hybrid & Co-located Address: |                |        |              |                   |      |  |  |  |
| Plant Location: Latitude:                                      |                |        |              |                   |      |  |  |  |
| Longitude:                                                     |                |        |              |                   |      |  |  |  |
| Megawatt Generation Capacity:                                  |                |        |              |                   |      |  |  |  |
| Components                                                     |                |        |              |                   |      |  |  |  |
| > ∀ tx                                                         |                |        |              |                   |      |  |  |  |
| Fuel Type Ind                                                  | ex 🔺 Fuel Type | Net MW | Component ID | Forecast Election |      |  |  |  |
| Fuel 2                                                         | Solar          | 5      | SOLR1        | CAISO             | View |  |  |  |
| Fuel 3                                                         | Wind           | 5      | WIND1        | CAISO             | View |  |  |  |
| Subn                                                           | nit            |        |              |                   |      |  |  |  |

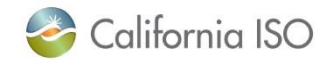

## Validations Email to Resource Owner Example

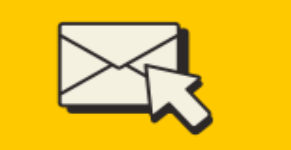

## In addition to the UI in RIMS, validation emails send to listed resource owner(s).

From: rims-noreply@caiso.com <rims-noreply@caiso.com> Sent: Thursday, February 6, 2025 11:42 AM To: Project Owner Subject: [Project Code] STF document/s rejected

For [Project Code] the final submission of the STF documents have been rejected for the following reason(s): SOLR1: System notices that meteorological station installation does not meet required number of stations relative to megawatt generation that is >= 5 MW (compare against the Generation of stations). Plate (MW) field) requires at least two meteorological stations SOLR1: The [Project Code] has indicated that there is Meteorological Station Sharing. A sharing Agreement is required per Appendix Q of the CAISO Tariff. You are to submit a Sh Agreement for this in the format of SharingAgreement SOLR1 for each Solar component in the project. SOLR1: SharingAgreement file has not been uploaded SOLR1: TopoMap file has not been uploaded SOLR1: Shapefile file has not been uploaded SOLR3: Please provide all required information before submiting the form. SOLR3: TopoMap file has not been uploaded SOLR3: Shapefile file has not been uploaded WIND1: Please provide all required information before submiting the form. WIND1: System notices that meteorological station installation does not meet required number of stations relative to megawatt generation that is >= 5 MW (compare against the Gene Name Plate (MW) field) requires at least two meteorological stations WIND1: TopoMap file has not been uploaded WIND1: Shapefile file has not been uploaded

Login in to RIMS to make the required updates and resubmit.

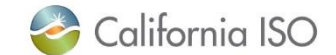

## What Questions Do You Have?

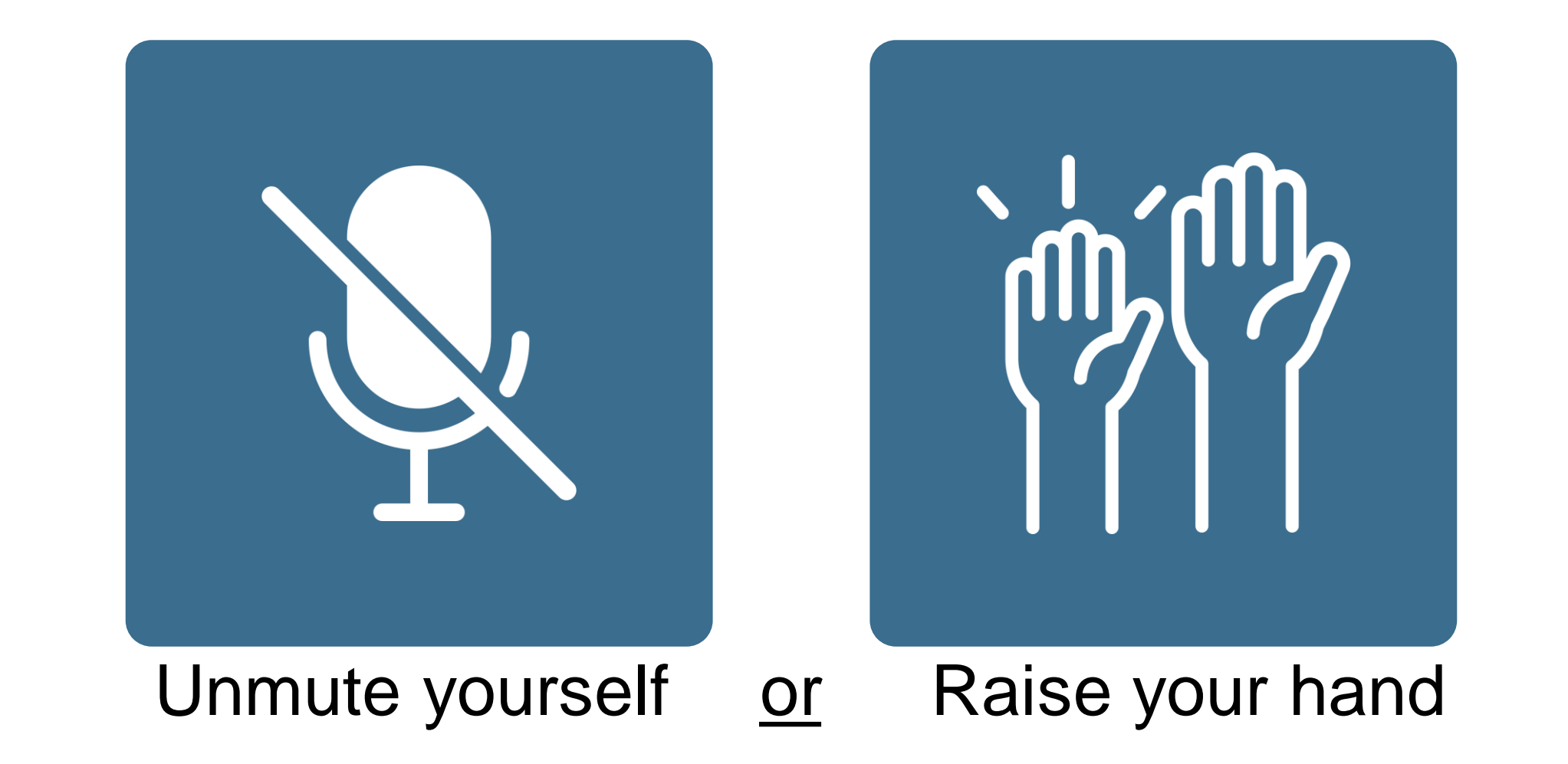

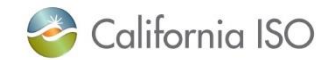

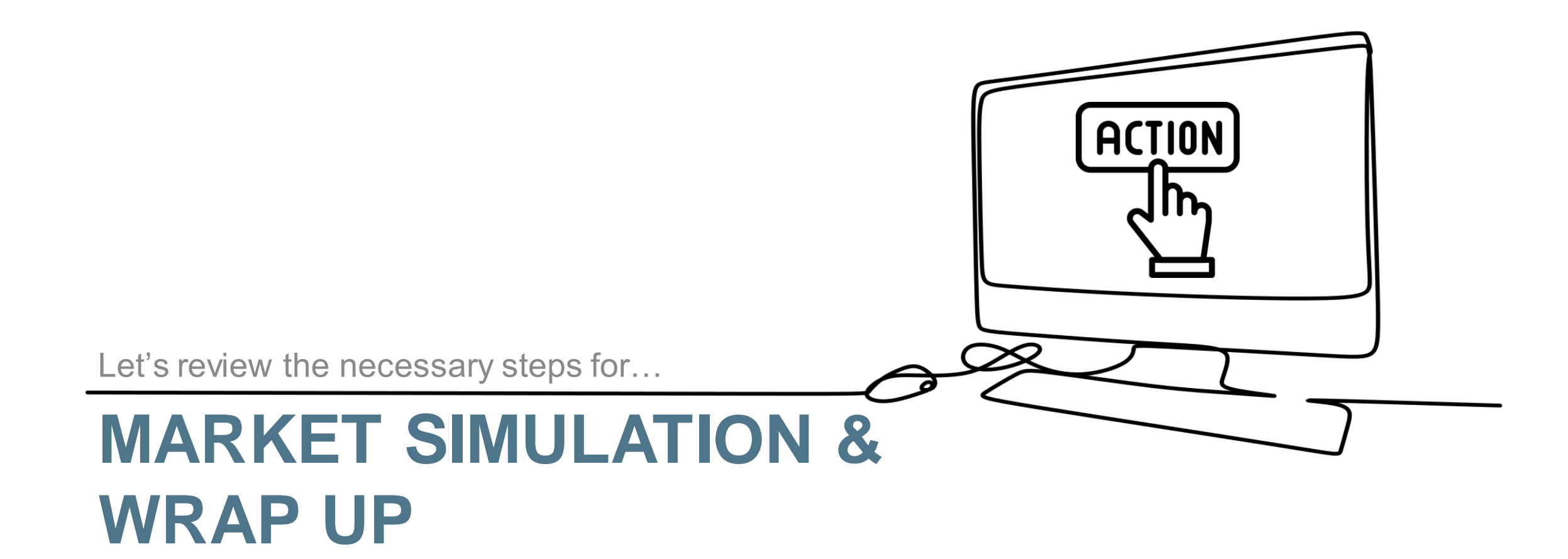

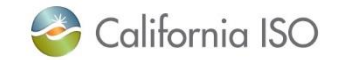

## Recap of Timeline of Project

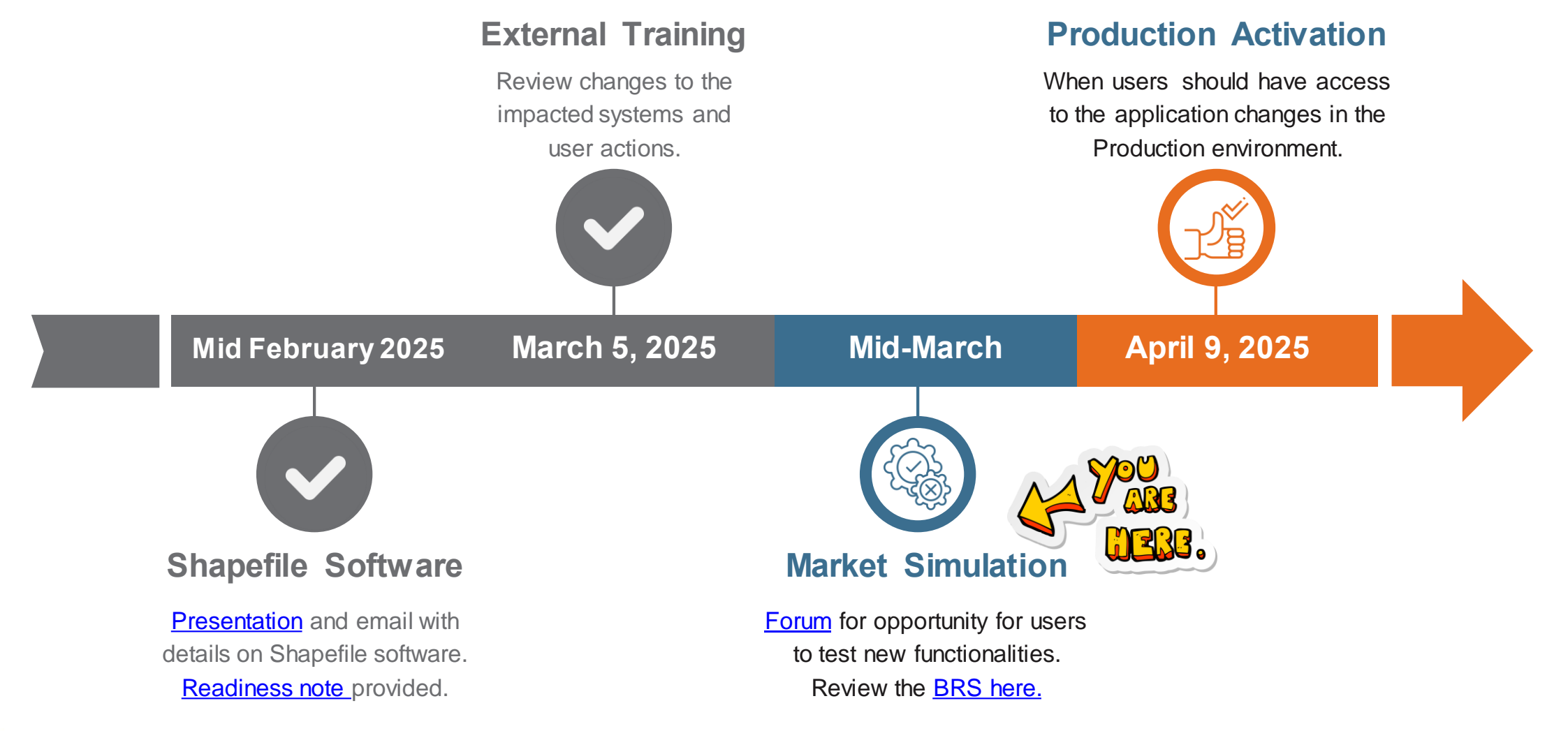

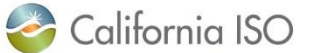

## **Unstructured Market Simulation**

Hybrid Resource Phase 2C RIMS Unstructured Market Simulation will begin in mid-March.

 Dates and additional details (e.g., access, timing) will be communicated to users via email and user group forums.

Additional details can be found in the project's <u>Business Requirements</u> <u>Specifications (BRS).</u>

| ID#          | Guidance on Market Participant Impacts                                                                                                    | Source<br>System | Sink<br>System | Reason for<br>Potential<br>Scenario          |
|--------------|----------------------------------------------------------------------------------------------------|------------------|----------------|----------------------------------------------|
| MKT –<br>006 | Unstructured Market Simulation<br>Market Participant must have the capability<br>to see on UI uploaded Topo Map, Sharing<br>Agreement, Shapefile, and provide Site Info<br>via web form.                                                                                                  | N/A              | RIMS           | Unstructured<br>Market Sim,<br>New Data type |
|              | Note: See BRQ150, BRQ285, BRQ144,<br>BRQ300.                                                                                                    |                  |                |                                              |
| MKT –<br>007 | Unstructured Market Simulation<br>Market Participants must have the<br>capability to add Topo Map, Site Info,<br>Shapefile, and Sharing Agreement<br>(applicable only to Fuel Type of Solar) to<br>Bucket 1 for any hybrid resource project<br>created with a fuel type of Solar or Wind. | N/A              | RIMS           | Unstructured<br>Market Sim,<br>New Data type |
|              | Note: BRQ145, BRQ275.                                                                                                    |                  |                |                                              |
| MKT –<br>008 | Unstructured Market Simulation<br>In the event Market Participant's upload<br>fails validation, Market Participant must<br>receive notification of the error.                                                                                                    | N/A              | RIMS           | Unstructured<br>Market Sim,<br>New Data type |
|              | Note: See BRQ350A, BRQ350B, BRQ205, BRQ335, BRQ325.                                                                                                    |                  |                |                                              |

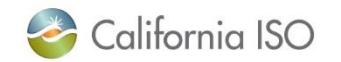

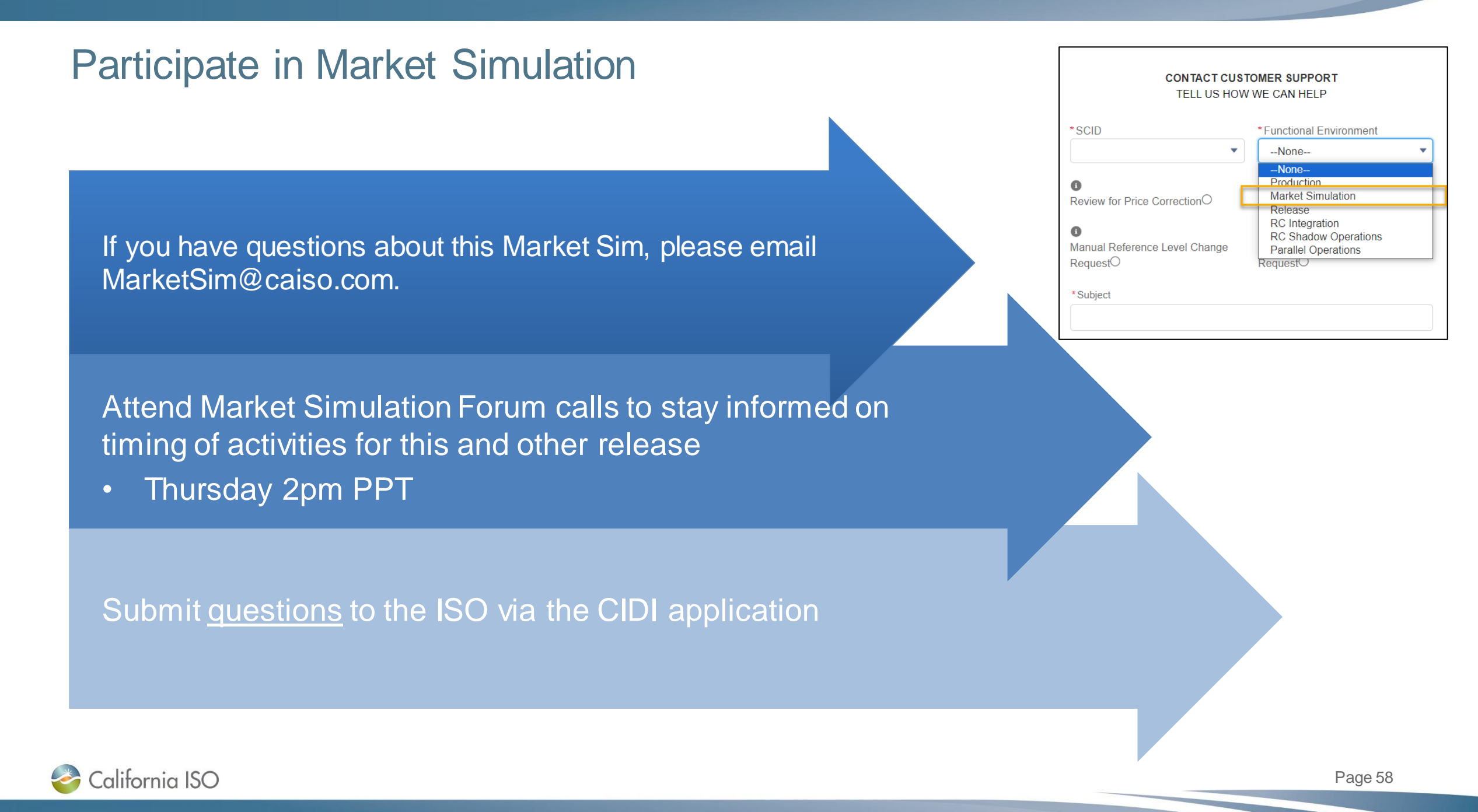

## What Questions Do You Have?

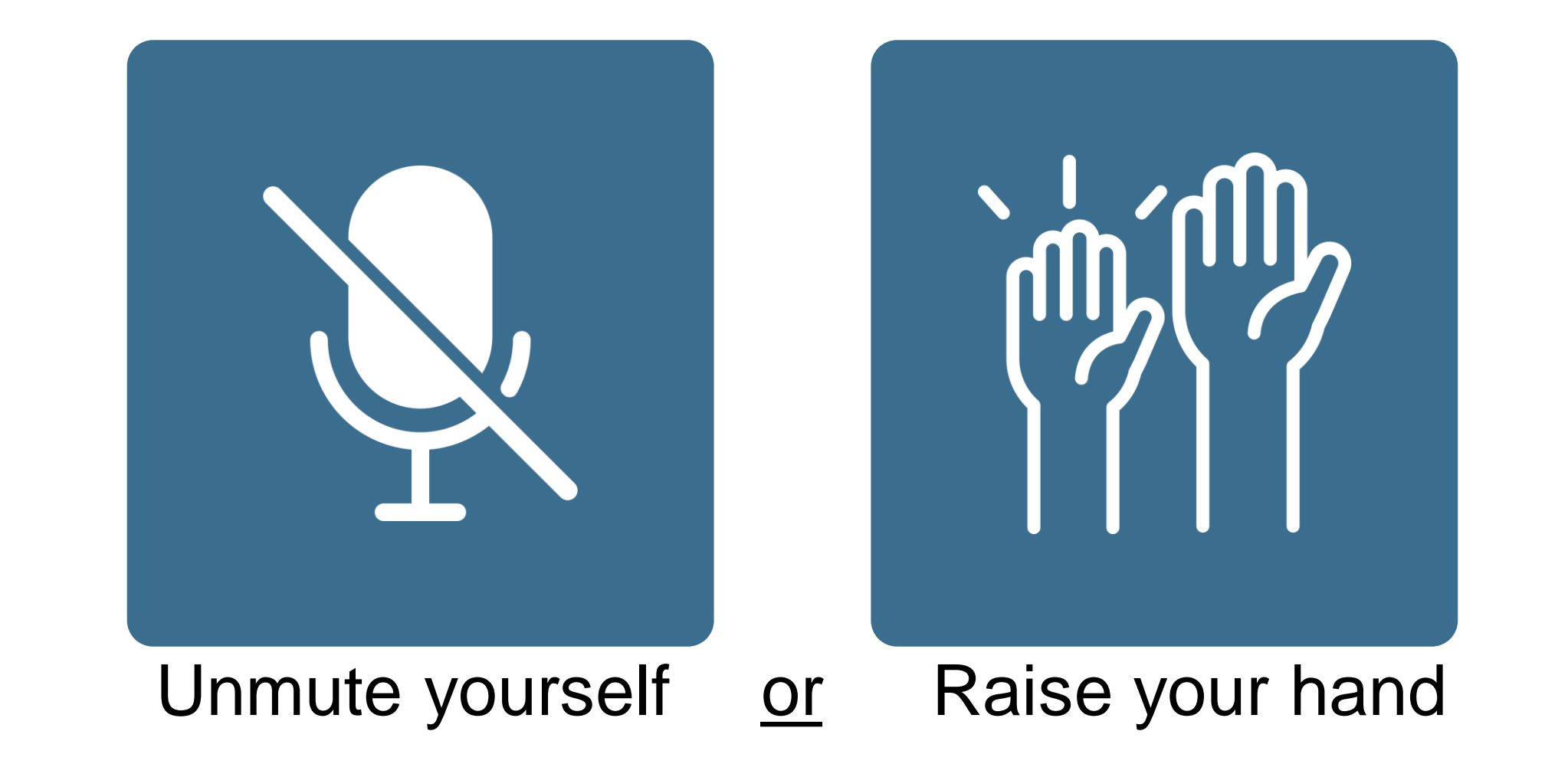

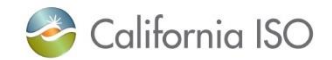

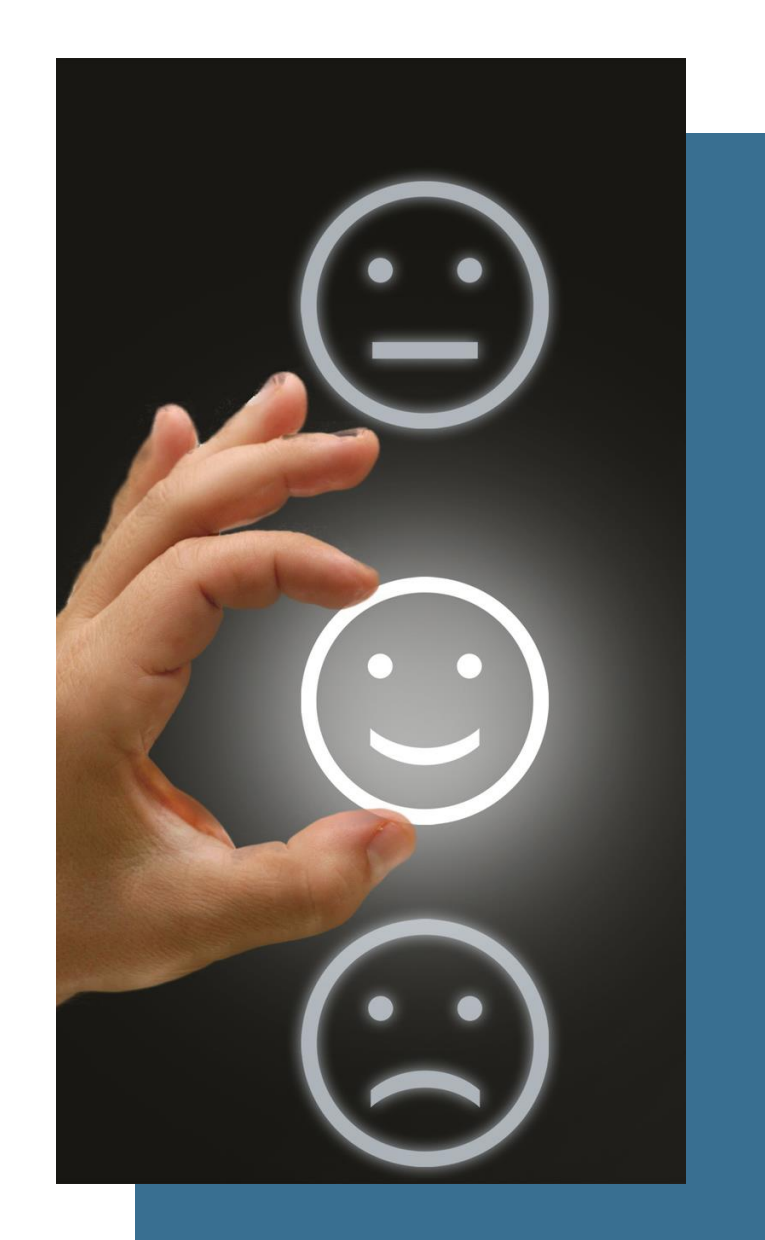

## Tell us how we did

Takes 3-5 minutes to complete

Helps us improve future training

Link: <a href="https://www.surveymonkey.com/r/caisocoursesurvey">https://www.surveymonkey.com/r/caisocoursesurvey</a>

Instructor Dottie Training course Other: Hybrid Resources Phase 2C – RIMS

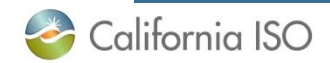

## Thank you for your participation!

For clarification on anything presented in this training, send an email to: <u>CustomerReadiness@caiso.com</u>

For other questions or stakeholder specific questions or concerns use one of these methods:

- Submit a <u>CIDI ticket</u>
- Contact your Scheduling Coordinator
- Use the "Contact us" page on caiso.com to submit questions

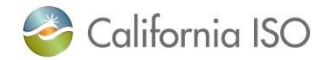

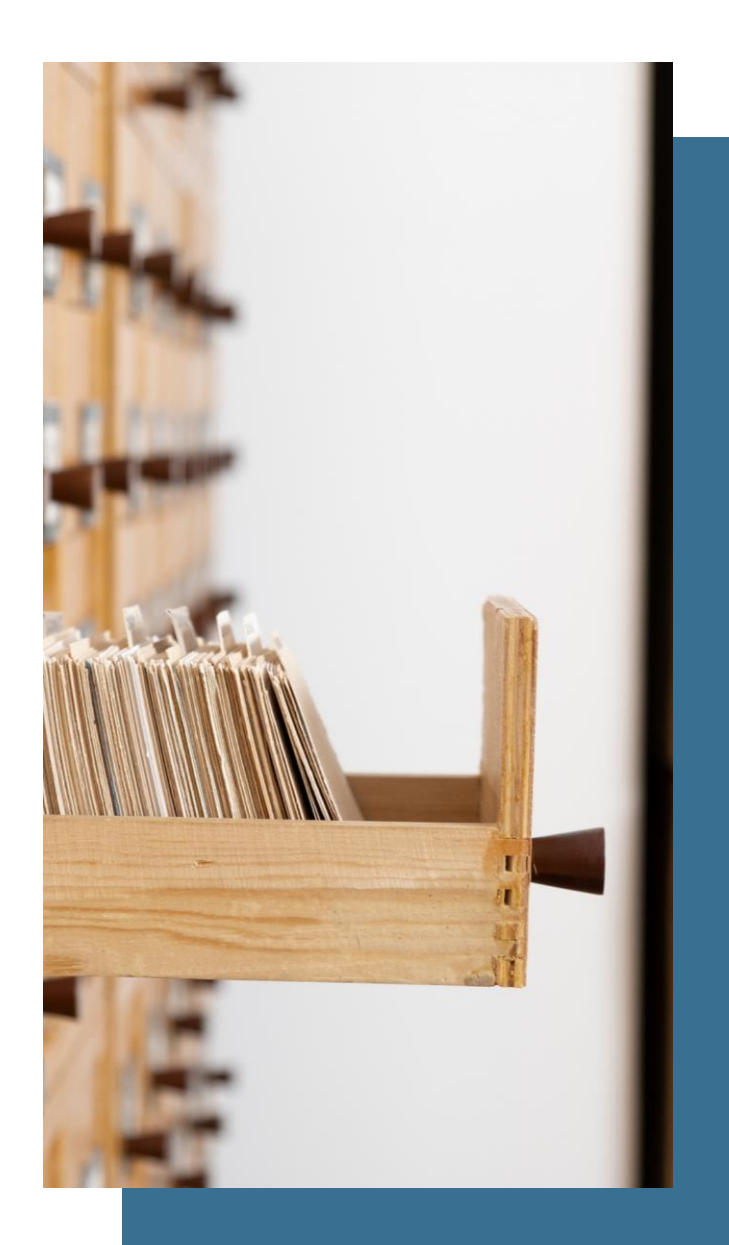

## **Reference Links**

Notice of training <u>https://www.caiso.com/notices/pre-market-simulation-training-for-hybrid-resource-phase-2c-rims-on-3-5-25</u>

## Release User Group (RUG) presentation on 2/18

https://www.caiso.com/documents/presentation-release-user-group-feb-18-2025.pdf

Readiness note <u>https://www.caiso.com/documents/readiness-notes-sample-shapefile-submission-walkthrough.pdf</u>

## **Business Requirements Specifications (BRS)**

https://www.caiso.com/documents/businessrequirementsspecificationhybridresourcesphase2c-rims.pdf

Market Simulation Forum <a href="https://www.caiso.com/meetings-events/topics/market-simulation-meeting">https://www.caiso.com/meetings-events/topics/market-simulation-meeting</a>

## New Resource Implementation Guide

https://www.caiso.com/documents/newresourceimplementationguide.doc